Портал Министерства здравоохранения РФ BC edu rosminzdrav ru: MV НЕПРЕРЫВНОГО МЕДИЦИНСКОГО И ФАРМАЦЕВТИЧЕСКОГО ОБРАЗОВАНИЯ, ВЫБОР ПРОГРАММ «ТРАДИЦИОННОГО» ПОВЫШЕНИЯ КВАЛИФИКАЦИИ И ИСПОЛЬЗОВАНИЕ **ОБРАЗОВАТЕЛЬНОГО** 

РЕГИСТРАЦИЯ И РАБОТА НА ПОРТАЛЕ НМФО ДЛЯ СПЕЦИАЛИСТОВ, ПОЛУЧИВШИХ (ПРОДЛИВШИХ) СЕРТИФИКАТ <u>до 01.01.2016 г.:</u>

Часть

ВСТУПЛЕНИЕ В СИСТЕМУ НЕПРЕРЫВНОГО МЕДИЦИНСКОГО И ФАРМАЦЕВТИЧЕСКОГО ОБРАЗОВАНИЯ Основная новизна системы дополнительного профессионального образования (повышение квалификации)

ОБЪЕМ И ПЕРИОДИЧНОС ТЬ УЧЕТ ЗНАНИЙ КОНТРОЛЬ ПРЕПОДАВАНИ Ε УЧАСТИЕ

144 ч 1 раз в 5 лет 1 раз в 5 лет 1 раз в 5 лет Аудиторно ГБОУ ДПО и ФДПО

250 ч за 5 лет или 50 ч ежегодно

Постоянно в режиме on-line

1 раз в год

Дистанционно на рабочем месте Профессиональные общества по специальностям и главные внештатные

# ПЕРЕХОДНЫЙ ПЕРИОД 2016-2021 гг.:

### НМО и аккредитация

| Врачи ,<br>у которых<br>сертификат<br>оканчивается | 2016<br>кредиты   | 2017<br>кредиты   | 2018<br>кредиты   | 2019<br>кредиты   | 2020<br>кредиты   | 2021<br>кредиты | 2022<br>кредиты | 2023<br>кредиты | <b>2024</b><br>кредиты | <b>2025</b><br>кредиты |
|----------------------------------------------------|-------------------|-------------------|-------------------|-------------------|-------------------|-----------------|-----------------|-----------------|------------------------|------------------------|
| в 2016 г.                                          | 144 или<br>108+36 | 50                | 50                | 50                | 50                | 50              | 50              | 50              | 50                     | 50                     |
| в 2017 г.                                          |                   | 144 или<br>108+36 | 50                | 50                | 50                | 50              | 50              | 50              | 50                     | 50                     |
| в 2018 г.                                          |                   |                   | 144 или<br>108+36 | 50                | 50                | 50              | 50              | 50              | 50                     | 50                     |
| в 2019 г.                                          |                   |                   |                   | 144 или<br>108+36 | 50                | 50              | 50              | 50              | 50                     | 50                     |
| В 2020 г.                                          |                   |                   |                   |                   | 144 или<br>108+36 | 50              | 50              | 50              | 50                     | 50                     |

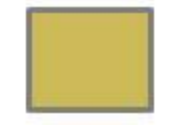

- сертификация

- аккредитация

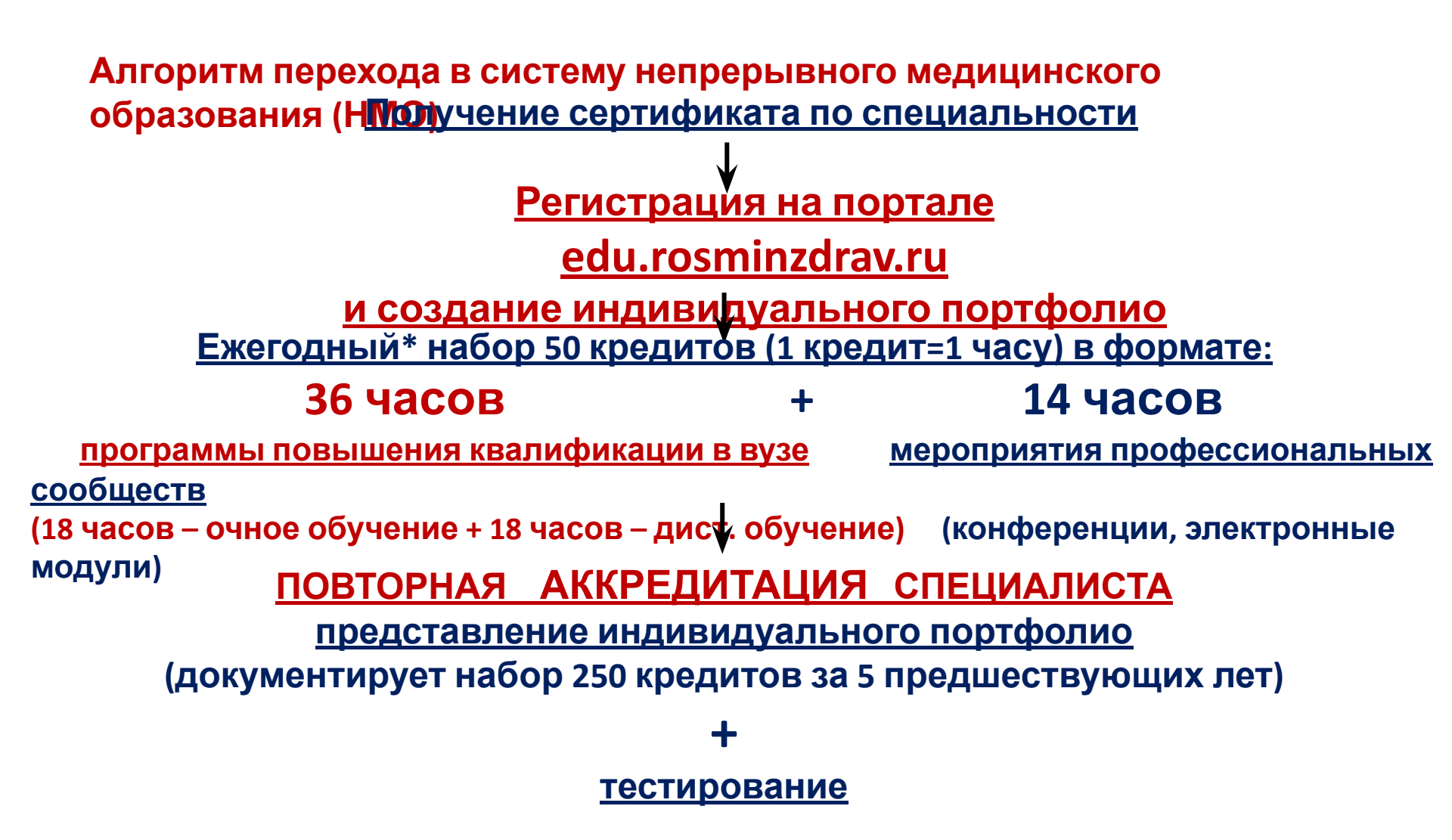

\*- год начинает отсчитываться с момента получения сертификата специалиста,

например, сертификат получен в июле 2016 года, следовательно, ежегодный набор 50 кредитов осуществляется в периоды: июль 2016 – июнь 2017 Приказ Министерства здравоохранения Российской Федерации «Об утверждении порядка и сроков совершенствования медицинскими работниками

и фармацевтическими работниками профессиональных знаний и навыков путем обучения по дополнительным профессиональным программам в образовательных и научных организациях» (проект): Доступен на http://regulation.gov.ru/projects#npa=45732

п. 16 «Работники, получившие сертификат специалиста или свидетельство об аккредитации специалиста после 1 января 2016 года, проходят обучение **только** в рамках системы непрерывного медицинского и фармацевтического образования».

п. 17 «Обучение работника в рамках системы непрерывного образования представляе собой

<u>самостоятельное</u> формированием работником с использованием интернет-портал непрерывного медицинского и фармацевтического образования Министерства здравоохранения Российской Федерации комплекса образовательных мероприятий по соответствующей специальности и последующее освоение данного комплекса, в течение 5 лет, завершающееся прохождением процедуры аккредитации.» РЕГИСТРАЦИЯ И РАБОТА НА ПОРТАЛЕ НМФО ДЛЯ СПЕЦИАЛИСТОВ, ПОЛУЧИВШИХ (ПРОДЛИВШИХ) СЕРТИФИКАТ ПОСЛЕ 01.01.2016 года

# Шаг 1: зайти на Портал (edu.rosminzdrav.ru)

| sminzdrav.ru |                                                                                                    |                                                                              |                                                            |                     |                                     |
|--------------|----------------------------------------------------------------------------------------------------|------------------------------------------------------------------------------|------------------------------------------------------------|---------------------|-------------------------------------|
|              | Министерство здравоохранения                                                                                                    | Российской Федерации                                                         | ОО Версия для сла                                          | абовидящих          | Q                                   |
|              | ПОРТАЛ НЕПРЕРЫ<br>ФАРМАЦЕВТИЧЕСН                                                                                                    | ВНОГО МЕДИЦИНСКОГО И<br>КОГО ОБРАЗОВАНИЯ МИН:                                | I<br>ЗДРАВА РОССИИ                                         |                     | Служба поддержки<br>Написать письмо |
|              | ГЛАВНАЯ НОРМАТИВНО-ПРАВОВАЯ В                                                                                                    | АЗА СПЕЦИАЛИСТАМ ЧАСТО                                                       | ЗАДАВАЕМЫЕ ВОПРОСЫ ОРГАНИ                                  | ІЗАЦИЯМ ПОМОЩЬ КАРТ | ГА САЙТА                            |
|              |                                                                                                    | УВАЖАЕМЫЕ                                                                    | ПОЛЬЗОВАТЕЛИ!                                              | S.S.                |                                     |
|              | ВАМ ДОСТ                                                                                                    | ИПНА НОВАЯ ВЕРСИЯ ПО<br>И ФАРМАЦЕВТИЧ                                        | РТАЛА НЕПРЕРЫВНОГО М<br>ЕСКОГО ОБРАЗОВАНИЯ!                | ледицинского        | 3                                   |
|              | <ul> <li>НА ПОРТАЛЕ ВЫ МОЖЕТЕ:</li> <li>Получать общую информацию о</li> <li>Вступать в пятилетний цикл обучобразовательную активность</li> </ul> | системе непрерывного медици<br>нения по специальности, плани                 | инского и фармацевтического об<br>ировать и учитывать свою | бразования          |                                     |
|              | <ul> <li>Выбирать программы для обучен<br/>непрерывного медицинского обр<br/>пятилетних циклов обучения по</li> </ul>                             | ия в рамках модели отработки<br>азования и/или с применение<br>специальности | и основных принципов<br>и образовательного сертификат      | га вне              |                                     |
|              | in sm                                                                                                    | 2                                                                            |                                                            |                     |                                     |
|              | ОБЩАЯ ИНФОРМАЦИЯ                                                                                                    | пятилетние ци                                                                | клы обучения                                               | ОБУЧЕНИЕ ВНЕ ПЯТИЛ  | ЕТНИХ ЦИКЛОВ                        |
|              | 2000                                                                                                    |                                                                              | 27                                                         | A day               |                                     |

# Шаг 2: Выбрать раздел «Пятилетние циклы обучения»

ГЛАВНАЯ НОРМАТИВНО-ПРАВОВАЯ БАЗА СПЕЦИАЛИСТАМ ЧАСТО ЗАДАВАЕМЫЕ ВОПРОСЫ ОРГАНИЗАЦИЯМ ПОМОЩЬ КАРТА САЙТА

### УВАЖАЕМЫЕ ПОЛЬЗОВАТЕЛИ!

## ВАМ ДОСТУПНА НОВАЯ ВЕРСИЯ ПОРТАЛА НЕПРЕРЫВНОГО МЕДИЦИНСКОГО И ФАРМАЦЕВТИЧЕСКОГО ОБРАЗОВАНИЯ!

### НА ПОРТАЛЕ ВЫ МОЖЕТЕ:

- Получать общую информацию о системе непрерывного медицинского и фармацевтического образования
- Вступать в пятилетний цикл обучения по специальности, планировать и учитывать свою образовательную активность
- Выбирать программы для обучения в рамках модели отработки основных принципов непрерывного медицинского образования и/или с применением образовательного сертификата вне пятилетних циклов обучения по специальности

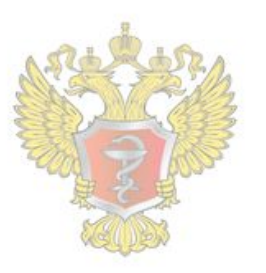

0

### ОБЩАЯ ИНФОРМАЦИЯ

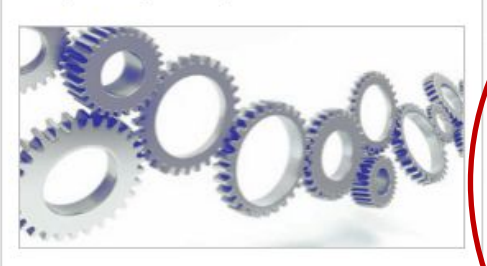

Для всех настоящих и будущих специалистов системы здравоохранения

### ПЯТИЛЕТНИЕ ЦИКЛЫ ОБУЧЕНИЯ

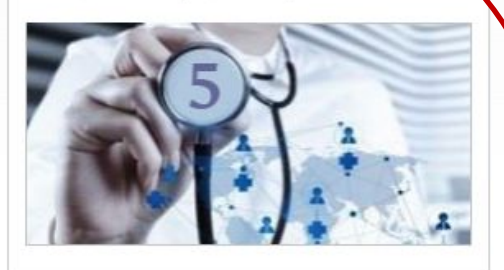

Для специалистов, сертификация или аккредитация которых прошла ПОСЛЕ 01.01.2016

#### ОБУЧЕНИЕ ВНЕ ПЯТИЛЕТНИХ ЦИКЛОВ

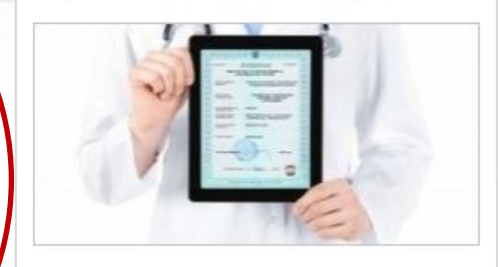

Для специалистов, сертификация которых прошла ДО 01.01.2016

# Шаг 3: выбрать раздел «Процедура

### СИСТЕМА НЕПРЕРЫВНОГО МЕДИЦИНСКОГО И ФАРМАЦЕВТИЧЕСКОГО ОБРАЗОВАНИЯ. ИНФОРМАЦИОННАЯ ПОДДЕРЖКА ЧЕРЕЗ ПОРТАЛ

Информационная поддержка формирования и освоения индивидуального плана будет осуществляться с помощью настоящего Портала непрерывного медицинского и фармацевтического образования (далее – Портал) из Вашего Личного кабинета специалиста с данной страницы. Для входа в Личный кабинет специалиста Вы должны быть зарегистрированы на Портале или пройти процедуру регистрации.

В Личном кабинете специалиста Вам следует выбрать одну или несколько специальностей, по которым Вы уже получили допуск к профессиональной деятельности (т.е. имеете сертификат или свидетельство об аккредитации специалиста), и начать формировать индивидуальный (индивидуальные планы). Компонентами план индивидуального плана являются различные виды образовательной активности, информация о которых размещена на Портале:

 дополнительные профессиональные программы повышения квалификации непрерывного образования (далее – программы непрерывного образования), трудоемкостью 18 или 36 академических осуществляющими образовательную деятельность;

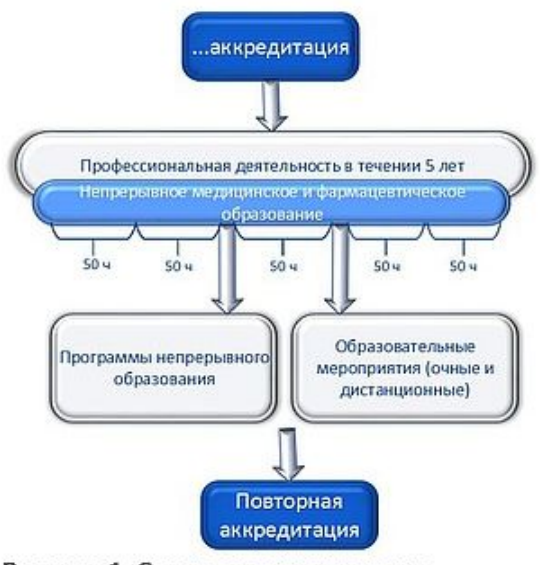

Рисунок 1. Схема индивидуального пятилетнего цикла обучения по специальности

реализуемые

организациями,

часов,

 образовательные мероприятия, к которым относятся очные образовательные мероприятия (конференции, семинары, мастер-классы и т.п., в том числе, проводимые с использованием дистанционных образовательных технологий (вебинары)) и заочные образовательные мероприятия (дистанционные интерактивные образовательные модули и электронные образовательные курсы, разработанные по клиническим рекомендациям), реализуемые различными организациями, в том числе профессиональными некоммерческими организациями.

Перечень и краткое описание всех программ непрерывного образования и всех образовательных

# Шаг 4: Заполнить регистрационную форму

Адрес электронной почты (на него будет выслан логин и пароль):

СНИЛС:

Фамилия:

Имя:

Отчество:

Дата рождения (ДД.ММ.ГГГГ):

Пол:

Номер телефона:

Я разрешаю использовать свои личные данные для обработки и формирования документов, необходимых для прохождения обучения по программам мероприятиях непрерывного медицинского образования.

Обратите внимание на правильность внесенных данных, после их сохранения, внесение изменений в ФИО, дату рождения и СНИЛС будет возможно то

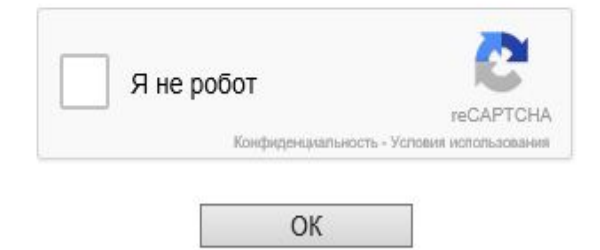

# Шаг 5: На указанную при регистрации электронную почту

### приходит логин и пароль

MICH

Menus

| Письма                                             | Контакты                                                       | Файлы                                  | Темы                 | Eщē                      | 26 Ka      | алендарь    | 🦾 Облако  |        |             |                           |   |
|----------------------------------------------------|----------------------------------------------------------------|----------------------------------------|----------------------|--------------------------|------------|-------------|-----------|--------|-------------|---------------------------|---|
| • •                                                | • Ответить                                                     | « Ответ                                | ить всем             | → Пере                   | слать      | 🗑 Удалить   | 🖨 В архив | 👎 Спам | Переместить | <ul> <li>■ Ещё</li> </ul> | - |
|                                                    | AC                                                             | HMиΦ(<br>y@edu.ros                     | D: CO3,<br>minzdrav. | дание<br><sup>ги с</sup> | аккау      | нта         |           |        |             |                           |   |
|                                                    | Кому:<br>сегодн                                                | я, 14:12                               |                      |                          |            |             |           |        |             |                           |   |
| Уважаен                                            | Кому:<br>сегодн<br>мый, коллега<br>миФО Вам Бн                 | я, 14:12<br>I                          | аккаунт              | 8                        |            |             |           |        |             |                           |   |
| Уважаен<br>В АС НМ<br>Логин: 1                     | Кому:<br>сегодн<br>мый, коллега<br>ЛиФО Вам бы                 | я, 14:12<br>I<br>ил создан             | аккаунт.             |                          |            |             |           |        |             |                           |   |
| Уважаен<br>В АС НМ<br>Логин:<br>Пароль:<br>Для вхо | Кому:<br>сегодн<br>мый, коллега<br>ЛиФО Вам бы<br>да в систему | я, 14.12<br>I<br>ил создан<br>перейдит | аккаунт.             | лке: http                | ://edu.ros | sminzdrav.r | u/        |        |             |                           |   |

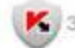

К Защищён АнтиВирусом и АнтиСпамом Касперского

# Шаг 6: Вернуться по ссылке на Портал

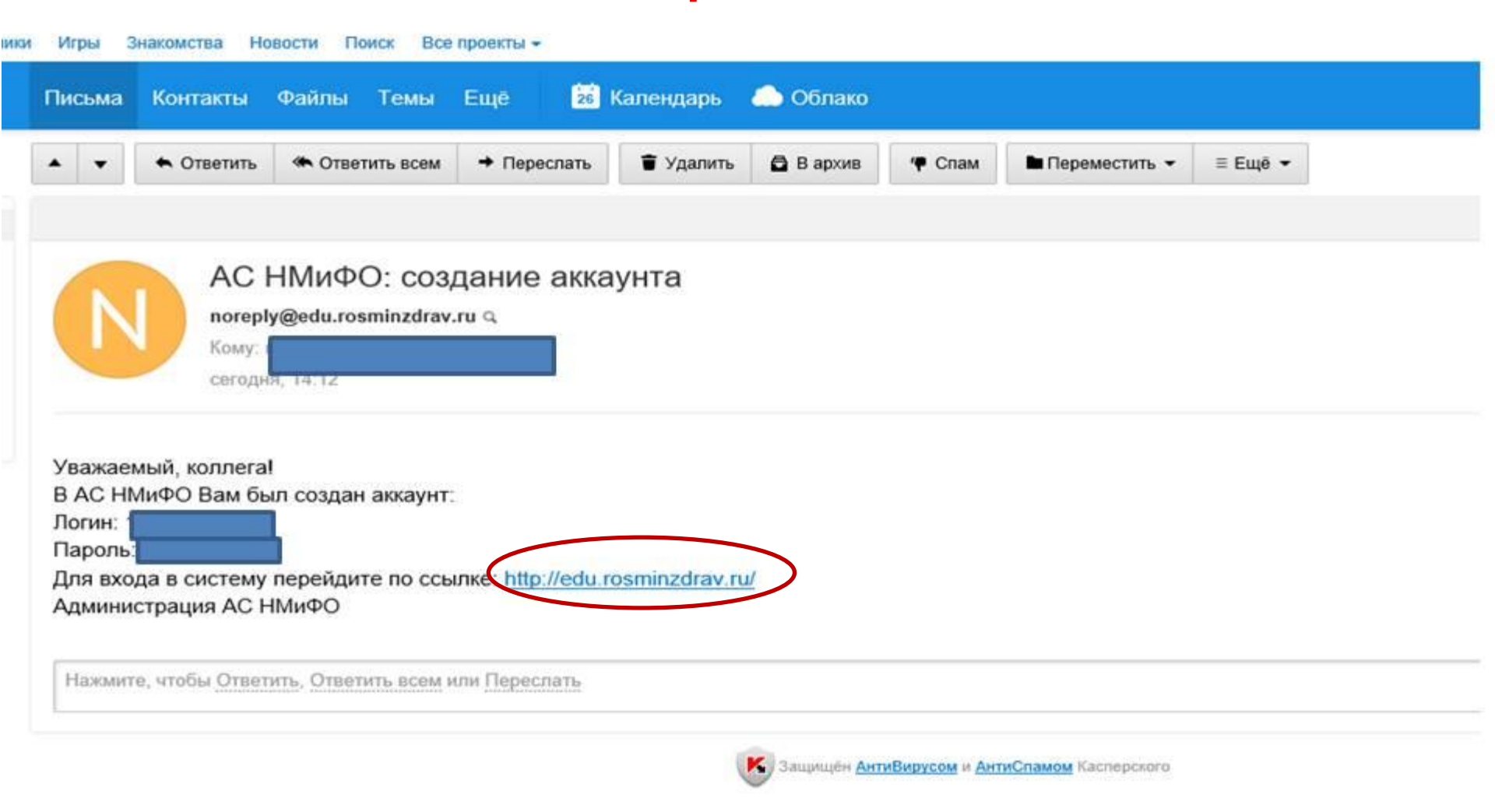

# Шаг 7: Выбрать раздел «Пятилетние циклы обучения»

ГЛАВНАЯ НОРМАТИВНО-ПРАВОВАЯ БАЗА СПЕЦИАЛИСТАМ ЧАСТО ЗАДАВАЕМЫЕ ВОПРОСЫ ОРГАНИЗАЦИЯМ ПОМОЩЬ КАРТА САЙТА

### УВАЖАЕМЫЕ ПОЛЬЗОВАТЕЛИ!

## ВАМ ДОСТУПНА НОВАЯ ВЕРСИЯ ПОРТАЛА НЕПРЕРЫВНОГО МЕДИЦИНСКОГО И ФАРМАЦЕВТИЧЕСКОГО ОБРАЗОВАНИЯ!

### НА ПОРТАЛЕ ВЫ МОЖЕТЕ:

- Получать общую информацию о системе непрерывного медицинского и фармацевтического образования
- Вступать в пятилетний цикл обучения по специальности, планировать и учитывать свою образовательную активность
- Выбирать программы для обучения в рамках модели отработки основных принципов непрерывного медицинского образования и/или с применением образовательного сертификата вне пятилетних циклов обучения по специальности

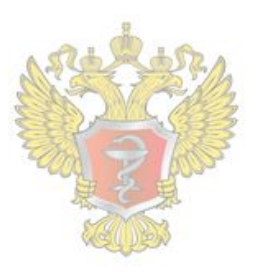

0

### ОБЩАЯ ИНФОРМАЦИЯ

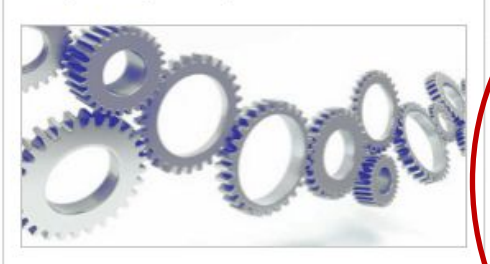

Для всех настоящих и будущих специалистов системы здравоохранения

### ПЯТИЛЕТНИЕ ЦИКЛЫ ОБУЧЕНИЯ

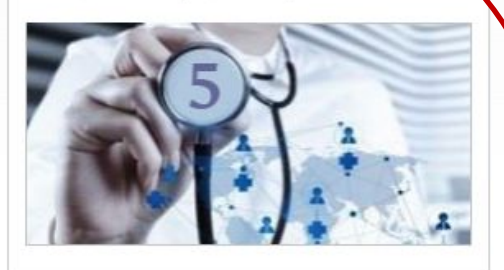

Для специалистов, сертификация или аккредитация которых прошла ПОСЛЕ 01.01.2016

### ОБУЧЕНИЕ ВНЕ ПЯТИЛЕТНИХ ЦИКЛОВ

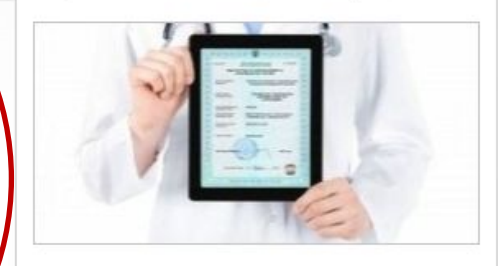

Для специалистов, сертификация которых прошла ДО 01.01.2016

# Шаг 8: Вход в личный кабинет

Министерство здравоохранения Российской Федерации

Версия для слабовидящих

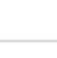

Ω

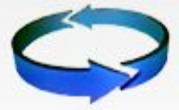

ПОРТАЛ НЕПРЕРЫВНОГО МЕДИЦИНСКОГО И ФАРМАЦЕВТИЧЕСКОГО ОБРАЗОВАНИЯ МИНЗДРАВА РОССИИ

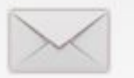

Служба поддержки Написать письмо

ГЛАВНАЯ НОРМАТИВНО-ПРАВОВАЯ БАЗА СПЕЦИАЛИСТАМ ЧАСТО ЗАДАВАЕМЫЕ ВОПРОСЫ ОРГАНИЗАЦИЯМ ПОМОЩЬ КАРТА САЙТА

### Общая информация

Пятилетние циклы обучения

<u>Обучение вне пятилетних</u> циклов «ВНЕДРЕНИЕ СИСТЕМЫ НЕПРЕРЫВНОГО МЕДИЦИНСКОГО ОБРАЗОВАНИЯ ЯВЛЯЕТСЯ НАСТОЯТЕЛЬНЫМ ТРЕБОВАНИЕМ ВРЕМЕНИ И ДОЛЖНО ПРОВОДИТЬСЯ МАКСИМАЛЬНО КОМФОРТНО»

### Д.А. Медведев

Председатель Правительства Российской Федерации

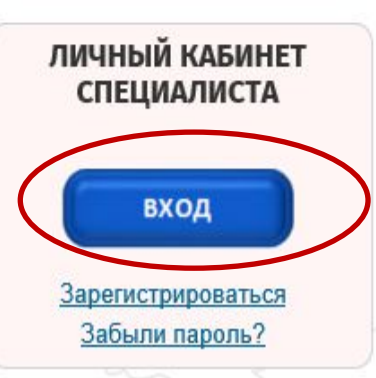

### Пятилетние циклы обучения

Для специалистов, сертификация или аккредитация которых прошла после 1 января 2016 года.

Если Вы получили сертификат специалиста или свидетельство об аккредитации специалиста после 1 января 2016 года, то Ваше обучение по данной специальности будет проходить в рамках системы непрерывного медицинского и фармацевтического образования (далее – непрерывное образование) в виде индивидуального пятилетнего цикла обучения по соответствующей специальности (далее - индивидуальный пятилетний цикл).

# Шаг 9: Ввести полученные по электронной почте логин и пароль И ВОЙТИ В СИСТЕМУ. ПОРТАЛ НЕПРЕРЫВНОГО МЕДИЦИНСКОГО И ФАРМАЦЕВТИЧЕСКОГО ОБРАЗОВАНИЯ МИНЗДРАВА РОССИИ

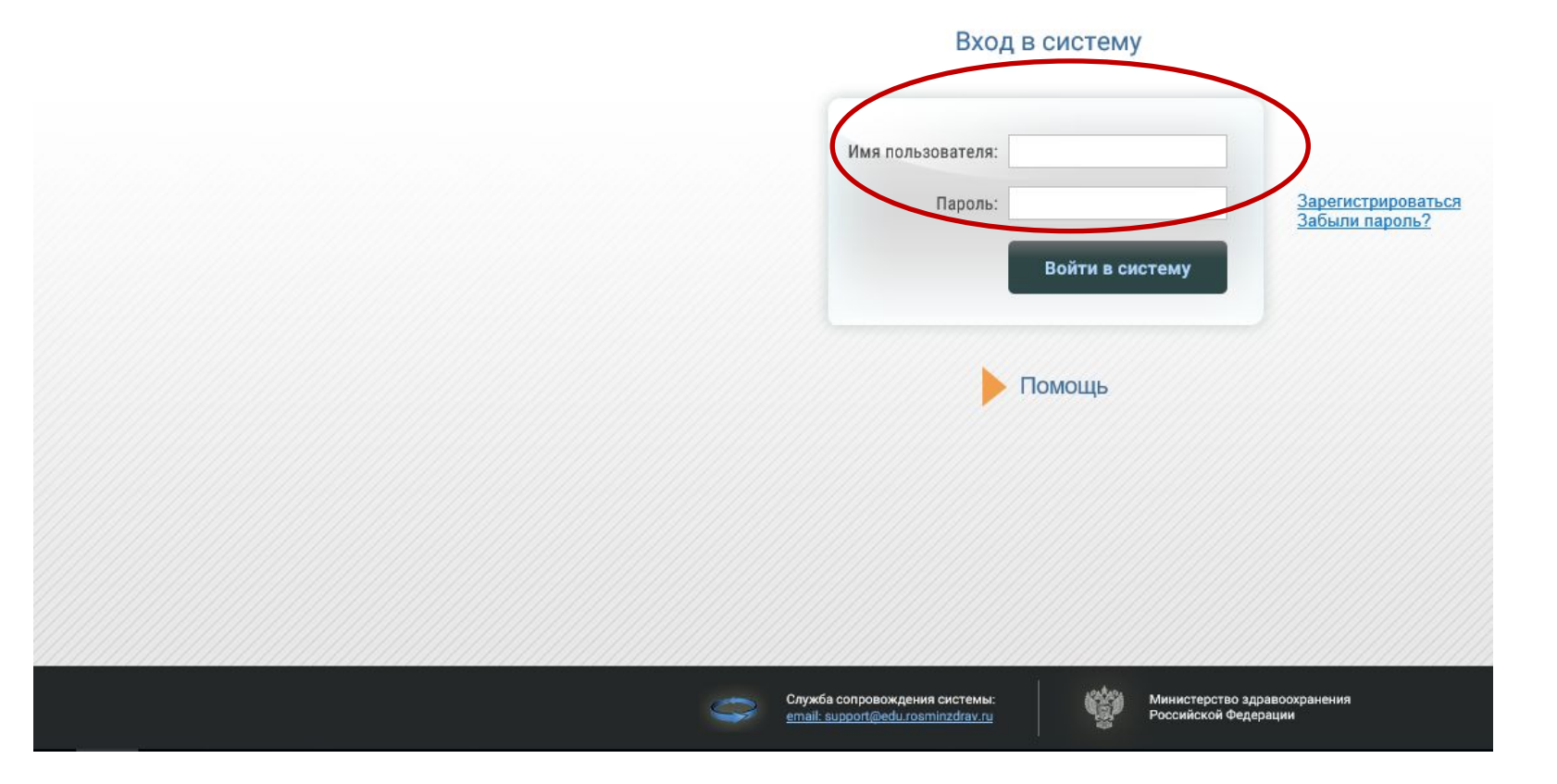

# Шаг 10: Работа в Личном Регистрация на Портале открывает доступ к формированию

#### НЕПИТИТЕТИИЕ ЦИ. 2.6 ОБУЧЕНИЯ ОБУЧЕНИЕ ВНЕ ПЯТИЛЕТНИХ ЦИКЛОВ ювышения

| квалиф                   |                                                                                                    |
|--------------------------|----------------------------------------------------------------------------------------------------|
| 🎸 Личный кабинет         |                                                                                                    |
| Общая информация         | Obchnylb                                                                                                    |
| Личные сведения          |                                                                                                    |
| Пятилетние циклы и планы |                                                                                                    |
| Общее расписание         | Добро пожаловать!                                                                                                    |
|                          | В данном разделе Портала Вы можете:                                                                                                    |
|                          | <ul> <li>изменить свои контактные данные на странице "Личные сведения";</li> </ul>                                                                                                    |
|                          | <ul> <li>добавить (создать) индивидуальный пятилетний цикл обучения по специальности, если Ваша сертификация или аккредитация по ней прошлиндивидуальный план на странице "Пятилетние циклы и планы";</li> </ul>                                                 |
|                          | <ul> <li>просмотреть общее расписание циклов по дополнительным профессиональным программам повышения квалификации и образовательных меропри<br/>фармацевтического образования на странице "Общее расписание";</li> </ul>                                         |
|                          | <ul> <li>контролировать свое образовательное портфолио на странице "Образовательное портфолио".</li> </ul>                                                                                                    |
|                          | Обращаем Ваше внимание, что корректная работа в Личном кабинете осуществляется при помощи браузеров Mozilla Firefox<br>случае, часть функционала Портала может быть не доступна.                                                                                 |
|                          | <ul> <li>Скачать бесплатную версию браузера Mozilla Firefox можно здесь: <u>www.mozilla.org/ru/firefox/new/</u></li> <li>Скачать бесплатную версию браузера GoogleChrome можно здесь: <u>https://www.google.com/chrome/browser/desktop/index.html</u></li> </ul> |
|                          |                                                                                                    |

# <u>ВНИМАНИЕ!!</u>

# Поскольку система НМО подаразумевает, помимо

# программ

- повышения квалификации, участие в
- образовательных

Мероприятиях профессиональных сообществ (конфарациинные (конфарациинные

электранные маауын) неабхалима ДОДОВИИТЕЛЬНО

### фармацевтического

## образования sovetnmo.ru (можно осуществить из раздела

# Лич

Сведения обо мне присутствуют в Федеральном регистре медицинских работников

- Личность подтверждена
- Я разрешаю использовать свои личные данные для обработки и формирования документов, необходимых для прохождения обучения по программам дополнительного профессионального образования и на мероприятиях непрерывного медицинского образования

Для прохождения заочных и учета образовательной активности по очным образовательным мероприятиям Вам необходимо зарегистрироваться на сайте Координационного совета по развитию непрерывного медицинского и фармацевтического образования (sovetnmo.ru), нажав на кнопку "Вход на сайт sovetnmo.ru".

После прохождения регистрации, Вы должны вернуться на эту страницу и повторно нажать кнопку "Вход на сайт sovetnmo.ru" и ввести свои логин и пароль. Если Вы уже были зарегистрированы на сайте edu.rosminzdrav.ru (до 8 июля 2016 года) или на сайте sovetnmo.ru, Вам необходимо нажать кнопку "Вход на сайт sovetnmo.ru" и внести Ваши логин и пароль. Вход на сайт sovetnmo.ru

### Регистрация на официальном сайте Координационного совета по развитию непрерывного

медицинского и фармацевтического образования

| ⇒ C Dw | ww.sovetnmo.ru/pages/index.html?SSr=140133a18a12ffffffff27c_07e009060c0e04-6746                                     | ☆ 🙆 🗄 |
|--------|----------------------------------------------------------------------------------------------------|-------|
|        | КООРДИНАЦИОННЫЙ СОВЕТ<br>ПО РАЗВИТИЮ НЕПРЕРЫВНОГО<br>МЕДИЦИНСКОГО И<br>ФАРМАЦЕВТИЧЕСКОГО<br>ОБРАЗОВАНИЯ             |       |
|        |                                                                                                    |       |
|        |                                                                                                    |       |
| þ      | Пароль                                                                                                    |       |
|        |                                                                                                    |       |
|        | «Перед Коррдицационным советем стант сорыезиая залаца, медерицанроват                                               |       |
| -      | профессионального образования, сделать его непрерывным, инновационным                                               |       |
|        | практического здравоохранения.                                                                                      |       |
|        | работников, с возможностью обучаться на рабочем месте. Для этого будут внедряться современные                       |       |
|        | дистанционные, электронные и симуляционные образовательные технологии, как это происходит в                         |       |
| 2      |                                                                                                    |       |
|        | Первый заместитель монистра зоравоохранения РФ, сопреосебатель Корронационное Совета<br>Игорь Николаевич Каграманян |       |
|        |                                                                                                    |       |
|        |                                                                                                    |       |
|        |                                                                                                    |       |
|        | Учебные мероприятия и электронные образовательные модули, не размещенные на сайте www.sovetnmo.ru, не               |       |

обеспечиваются образовательными кредитами в рамках модели отработки основных принципов НМО.

Наличие в материалах учебных мероприятий или электронных модулей инфомации об образовательных кредитах не является гарантией того, что кредиты будут зачислены.

# Регистрация на официальном сайте Координационного совета по развитию непрерывного

|         | etimo.ru/cul_user/reg.num:551=500155a16a12m | mm27c_07e009000cTe27-755c                                        | 1              | II ANN DI | A M M |
|---------|---------------------------------------------|------------------------------------------------------------------|----------------|-----------|-------|
|         | ПАВНАЯ НМО - КОМИССИЯ -                     | ОРГАНИЗАЦИИ - ВОПРОСЫ ФОРУМ КОНТАКТЫ                             |                | Q         |       |
|         |                                             |                                                                  |                |           |       |
|         | Регистарция                                 |                                                                  |                |           |       |
|         | Заполните указанные поля и нажмите кно      | пку "зарегистрироваться". Поля помеченные * обязательны для запс | лнения         |           |       |
|         | Фамилия '                                   |                                                                  | 1              |           |       |
| <b></b> | Use Organia                                 |                                                                  |                |           |       |
| 0       | VINIA, OTHECIDO                             |                                                                  |                |           |       |
|         | Специальность '                             | тералия                                                          |                |           |       |
|         | 2-я специальность "                         | терапия                                                          |                |           |       |
|         | 3-я специальность " 🗸                       | терапия                                                          |                |           |       |
|         | Страна/Регион *                             | Россия 👻 РФ, Москва                                              |                |           |       |
|         |                                             |                                                                  |                |           |       |
|         | СНИЛС                                       | 8                                                                | Связать        |           |       |
|         | e-mail "                                    |                                                                  |                |           |       |
|         | 3mon                                        | 1 злектронный адрес будет использоваться для входа на сайт       |                |           |       |
|         | Пароль -                                    |                                                                  | <b>A</b>       |           |       |
|         | Подтвердите пароль '                        |                                                                  | ۵              |           |       |
|         |                                             |                                                                  | - 1            |           |       |
|         |                                             | 39                                                               | 52             |           |       |
|         | текст на картинке ·                         | *_                                                               |                |           |       |
|         |                                             | 331/                                                             | енить картинку |           |       |

# Шаг 12: Регулярно знакомиться с Перечнем образовательных

# мероприятий (конференций) и электронных модулей:

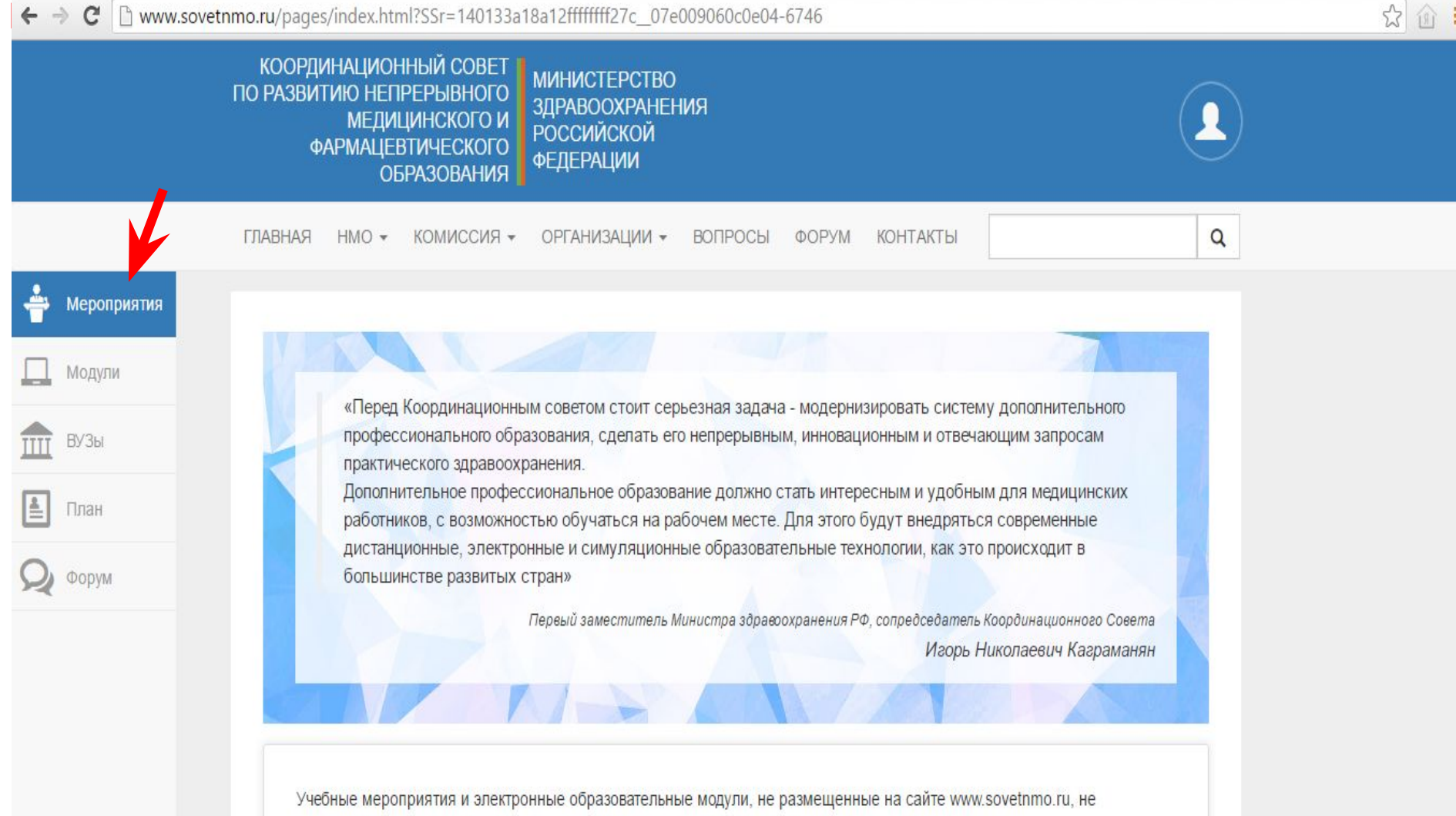

обеспечиваются образовательными кредитами в рамках модели отработки основных принципов НМО.

Наличие в материалах учебных мероприятий или электронных модулей инфомации об образовательных кредитах не является гарантией того, что кредиты будут зачислены.

# Шаг 13: Осуществлять поиск мероприятий по специальности

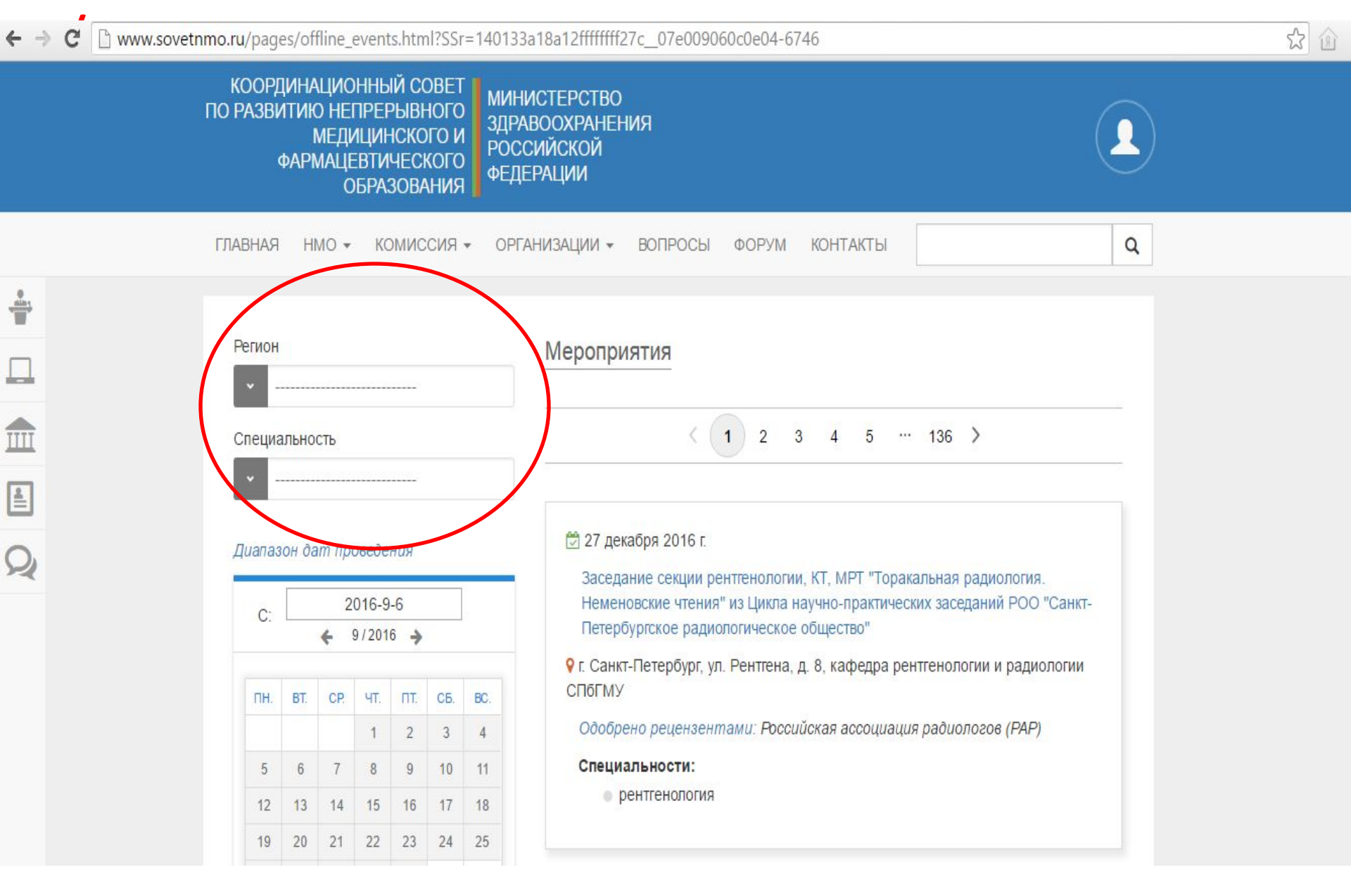

# Пример результата поиска

☆ @

MANABAHATHA

| Регион |                    |        |        |     |     |     |                                                                                                    |  |  |  |  |
|--------|--------------------|--------|--------|-----|-----|-----|----------------------------------------------------------------------------------------------------|--|--|--|--|
| ~      | ΡΦ, <mark>Ρ</mark> | язансі | кая об | іл. |     |     |                                                                                                    |  |  |  |  |
| Специ  | ально              | ость   |        |     |     |     |                                                                                                    |  |  |  |  |
| ~      |                    |        |        |     |     |     | с 15 до 16 сентября 2016 г.                                                                                                    |  |  |  |  |
|        |                    |        |        |     |     |     | Всероссийская научная конференция студентов и молодых специалистов<br>"Актуальные вопросы современной медицины: взгляд молодого специалис |  |  |  |  |
| Диапа  | 30H Da             | ат пр  | osede  | ния |     |     | 💡 г. Рязань, ул. Высоковольтная, д. 9, Рязанский ГМУ им. акад. И.П.Павлова                                                                |  |  |  |  |
| C:     |                    | 2      | 016-9  | -6  |     |     | Одобрено рецензентами: Российское научное медицинское общество                                                                            |  |  |  |  |
|        |                    | ÷      | 9/201  | 6   |     |     | терапевтов (РНМОТ)                                                                                                    |  |  |  |  |
| ПН.    | BT.                | CP.    | ЧТ.    | пт  | СБ. | BC. | специальности:                                                                                                    |  |  |  |  |
|        |                    |        | 1      | 2   | 3   | 4   |                                                                                                    |  |  |  |  |
| 5      | 6                  | 7      | 8      | 9   | 10  | 11  |                                                                                                    |  |  |  |  |
| 12     | 13                 | 14     | 15     | 16  | 17  | 18  | 🔁 15 сентября 2016 г.                                                                                                    |  |  |  |  |
| 19     | 20                 | 21     | 22     | 23  | 24  | 25  | Школа РНМОТ "Заболевания дыхательной системы в практике терапевта"                                                                        |  |  |  |  |
| 26     | 27                 | 28     | 29     | 30  |     |     | Г. Рязань, ул. Семашко, д. 3, Рязанский государственный медицинский                                                                       |  |  |  |  |
|        |                    |        |        |     |     |     | университет им. акад.И.П. Павлова, корпус 8, лекционный зал                                                                               |  |  |  |  |

# Пример добавления мероприятия в

# индивидуальный план

ВУЗы

План

Форум

1

> Название K-BO Код Дата Кредитов Кто вопросов/ подтверждения прохождения проходил прав. ответов Х Национальный конгресс терапевтов -/-X63B-V0EU63K5 11-01-2016 18 Всероссийская конференция "Кардиология в XXI веке: традиции и инновации" и Международный форум -/-X6CC-KR50JG5M 17-03-2016 12 молодых кардиологов РКО Школа "Гастроэнтерологические аспекты терапевтическое -/-X6C2-KR58AGV6 19-04-2016 6 практики" Актуальные вопросы гастроэнтерологии -/-X638-V0EX57NE 27-05-2016 6 Код подтверждения 1 Подтвердить код «Код подтверждения» это код, полученный по результату изучения

公面

Q

«коо поотвержаения» это коо, полученный по результату изучения (включая ответы на контрольные вопросы) учебного модуля или посещения конференции.

Обычно при прохождении электронного модуля, код вносится в эту таблицу автоматически. Вводить код повторно не нужно.

# Работа в Личном

# Регистрация на Портале открывает доступ к формированию

Ингивиауального пятилетнего плана повышения

ЯТИЛЕТНИЕ ЦИКСЫ ОБУЧЕНИЯ ОБУЧЕНИЕ ВНЕ ПЯТИЛЕТНИХ ЦИКЛ

| Личный кабинет Общая информация                                                              | общая информация<br>Свернуть                                                                                                    |
|----------------------------------------------------------------------------------------------|----------------------------------------------------------------------------------------------------|
| Личные сведения<br>Пятилетние циклы и планы<br>Общее расписание<br>Образовательное портфолио | Добро пожаловать!                                                                                                    |
|                                                                                              | В данном разделе Портала Вы можете:                                                                                                    |
|                                                                                              | <ul> <li>изменить свои контактные данные на странице личные сведения;</li> <li>добавить (создать) индивидуальный пятилетний цикл обучения по специальности, если Ваша сертификация или аккредитация по ней про<br/>индивидуальный план на странице "Пятилетние циклы и планы";</li> </ul> |
|                                                                                              | <ul> <li>просмотреть общее расписание циклов по дополнительным профессиональным программам повышения квалификации и образовательных мероп<br/>фармацевтического образования на странице "Общее расписание";</li> </ul>                                                                    |
|                                                                                              | <ul> <li>контролировать свое образовательное портфолио на странице "Образовательное портфолио".</li> </ul>                                                                                                    |
|                                                                                              | Обращаем Ваше внимание, что корректная работа в Личном кабинете осуществляется при помощи браузеров Mozilla Firefo<br>случае, часть функционала Портала может быть не доступна.                                                                                                    |
|                                                                                              | <ul> <li>Скачать бесплатную версию браузера Mozilla Firefox можно здесь: <u>www.mozilla.org/ru/firefox/new/</u></li> <li>Скачать бесплатную версию браузера GoogleChrome можно здесь: <u>https://www.google.com/chrome/browser/desktop/index.html</u></li> </ul>                          |
|                                                                                              |                                                                                                    |

# Создаём индивидуальный пятилетний

# цикл

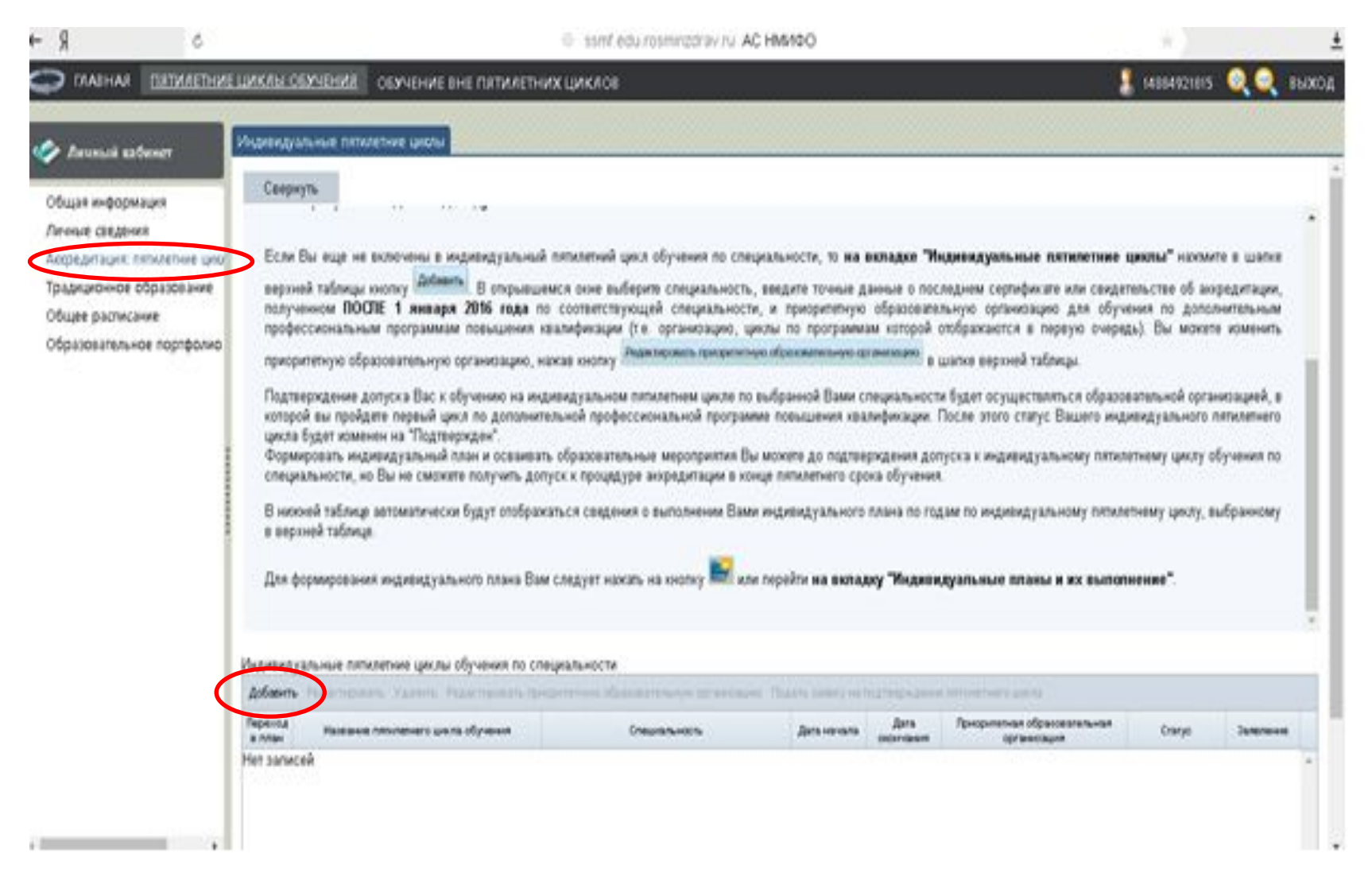

| 6 € 8                                                                                                    | isimt edu rosminzarav ru. AC HMMOO.                                                                                                    | *) <u>*</u>                                                                                                    |
|----------------------------------------------------------------------------------------------------|----------------------------------------------------------------------------------------------------|----------------------------------------------------------------------------------------------------|
| Contractioner                                                                                                    | Добавление пититетного цикла<br>Добавление пититетного цикла<br>Станавание                                                                                                    | жанандын 🧕 🔍 еккод<br>ж                                                                                                    |
| Личные сведения<br>Акоредитация: пельматние цио<br>Традиционное образование<br>Общее расписание<br>Образовательное портфолио | и Х<br>* - обязательно для заполника<br>Воратате внанание на правальность вносенных данных, после их сохранения, вносение изнем<br>венножно топько через направление заляжи в техлоддержку портала.<br>Приоритетная образовательная организация мажет быть изменена самостоятельно.<br>Сокранить и закрыть Закрыть<br>Ви<br>в в<br>Ди | тине цихны" накиле в шалке<br>сондительстве об аккредитации,<br>собучения по дололиительные<br>очерядь). Вы макате изменить<br>образовалельной организацией, в<br>по индивидуального потилението<br>и пятилетнему цихлу, выбранноеу<br>выпотнение" |
|                                                                                                    | Angungu<br>Angungu<br>Tangang<br>Tangang<br>Her sar                                                                                                    | andre Longo annones                                                                                                    |

# Выбор

+ 9

ð

# специальности

1.1

±

| Ланиций хабижет                       |                    |                          |                     |                                                                   |
|---------------------------------------|--------------------|--------------------------|---------------------|-------------------------------------------------------------------|
|                                       | Cheuriana-co       | *                        |                     |                                                                   |
| Hut CREATING                          | * · o5roa          | Выберите специальность   | ×                   |                                                                   |
| Departations: Tomotemore specific Ed. | Ošpanel            | i.                       | 1.0                 | WHERE COUNTY & LINES                                              |
| Anarowice oppation and the            | возмана<br>Приориз | 11                       | 9                   | свядятильстве об моредитации, обучения по дополнительным          |
|                                       |                    | R Havasvaerca c (CtrivE) |                     | очередь) Вы можете коменить                                       |
|                                       | CE                 | Taputsin                 | *                   | 10 (Q (Q)                                                         |
| FIG.<br>K01                           |                    |                          |                     | образовательной организацией, в<br>во индивидуального питилетного |
| 44<br>2 01                            |                    |                          |                     | патилятненну циклу обучения по                                    |
| CA.                                   |                    |                          |                     |                                                                   |
| B                                     |                    |                          |                     | патилетныму цислу, въбранисму                                     |
|                                       |                    |                          |                     |                                                                   |
| Дя                                    |                    |                          |                     | EPULOUHENNE.                                                      |
|                                       |                    |                          |                     |                                                                   |
| Magazin                               |                    |                          | preside processions |                                                                   |
| Action<br>Terror                      |                    |                          | OK Otseteerte       |                                                                   |
| 2.000                                 | 1.1                |                          |                     | Caryo Nameson                                                     |
| Portan                                |                    |                          |                     |                                                                   |

# Добавление пятилетнего

## цикла

|                                                                                                    | Добавление пятилетнего цисла                                                                                                    | X                                                                                                    |
|----------------------------------------------------------------------------------------------------|----------------------------------------------------------------------------------------------------|----------------------------------------------------------------------------------------------------|
| Слитный кафинат<br>Общая информация<br>Окторедитация: плятитетние цини<br>Градиционное образование<br>Общее расписание<br>Образовательное портфолио<br>пр | Специальности" Тератиля п и и Спедениял о последнени докумените об аккредитации (сертификате) Тет асциенти"  Образовательная организация в справочнико не найдена Срия Нонд* Дла бдине інсаний                                                                                                    | тиние циклы" накимите в шитие<br>свидительстве об икредитации,<br>с обучених по дополнительным<br>очередь). Вы маките изменить<br>образовательной организацией, е<br>го индивидуального питилетнего<br>и питилетневи циклу обучения по |
| В н<br>в в-<br>Дан<br>Имдиан<br>Дан                                                                                                    | ния и них<br>Милиницијаници и попинански ина обранова по оперезичиности!<br>Приорителнан обрановательнан организациости!<br>Фили И<br>Срема Вашето индикандуального плтилетнеге цикла (даты формируются автоматически в соответствии с датей<br>сдати экзанека)                                                    | патилетному цесту, выбранному<br>выполнение".                                                                                                    |
| Papar<br>a rea<br>Her si                                                                                                    | Диз начали<br>диз начали<br>* - облаштельно для заполнения<br>Обратите внамание на правильность вносемных дажных, после их сохранения, вносемие измежений будет<br>возможно только через направление заявки в техлоддержку портала.<br>Покалитетизая образовательно сокология может быть в менения самостоятельно. | and Crarge Streemens                                                                                                    |

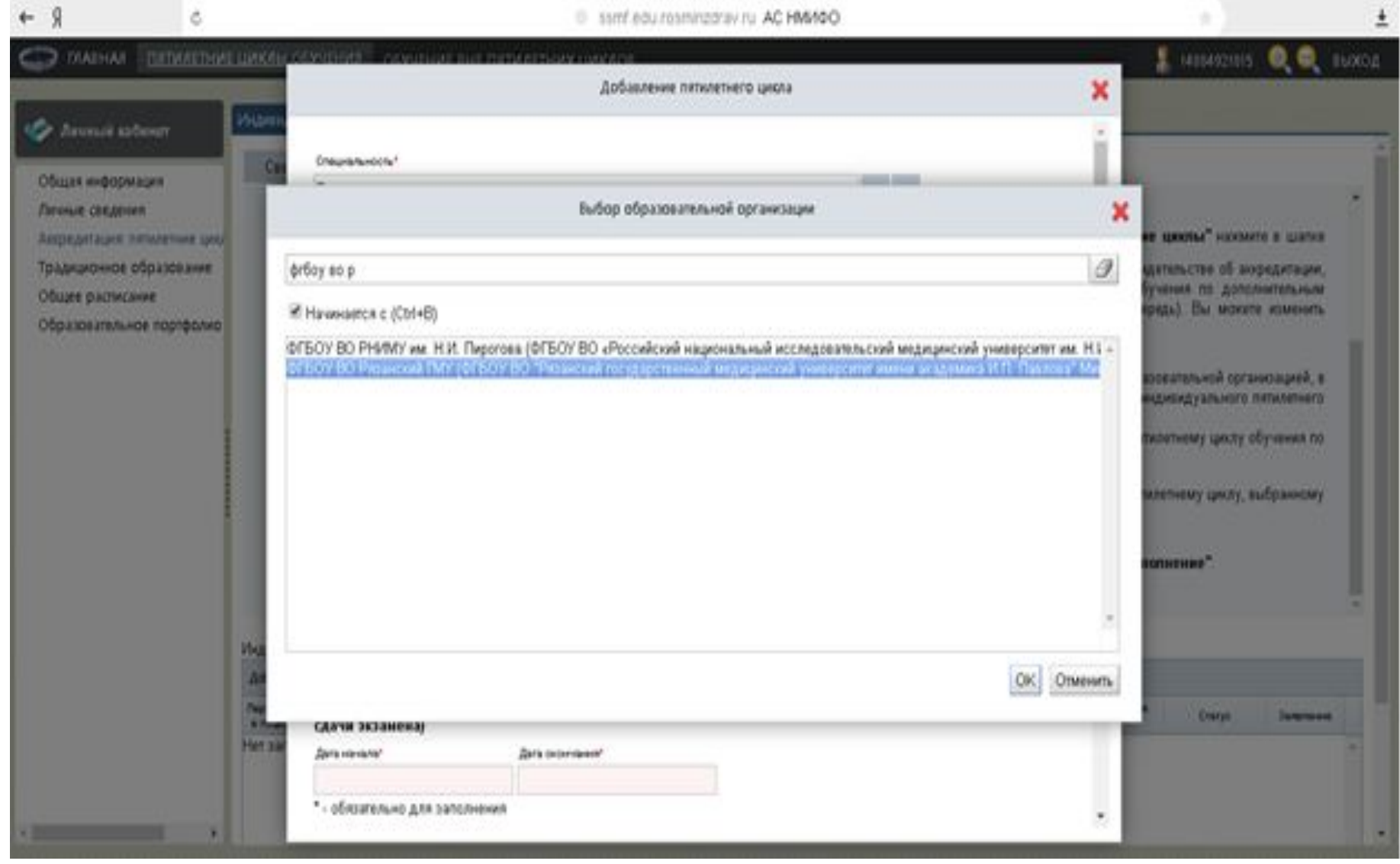

| ← 9 ¢                                                                                                    | isimf.edu.rosminzdrav.ru. AC HMH4O                                                                                                    | * <u>*</u>                                                         |
|----------------------------------------------------------------------------------------------------|----------------------------------------------------------------------------------------------------|--------------------------------------------------------------------|
|                                                                                                    | цикан самания сомания на патилатики никала<br>Добавление октичение ниса                                                                                                    | 💡 🦉 навняртена. 🍭 🍳 выход                                          |
| Соция информация<br>Личные сведения<br>Актредитация: попилетние цию<br>Традиционное образование<br>Общее растисание<br>Образовательное портфолио | Ce Createren en concepteren a conjecteren e de anciperatura (ceptre denario)<br>Tri acujarente'<br>Ceptre denario e nocime presente de anciperatura (ceptre denario)<br>Tri acujarente'<br>Ceptre denario<br>Officio BD Processorial TMV (d/EDV BD "Procescosà rocyga potterenesia Magarupercosà ywar in in in<br>Officio BD Processorial TMV (d/EDV BD "Procescosà rocyga potterenesia Magarupercosà ywar in in in<br>Officio BD Processorial TMV (d/EDV BD "Procescosà rocyga potterenesia Magarupercosà ywar in in in<br>Officio BD Processorial TMV (d/EDV BD "Procescosà rocyga potterenesia Magarupercosà ywar in in in<br>Officio BD Processorial TMV (d/EDV BD "Procescosà rocyga potterenesia Magarupercosà ywar in in in<br>Officio BD Processorial TMV (d/EDV BD "Procescosà rocyga potterenesia Magarupercosà ywar in in in<br>Officio BD Processorial TMV (d/EDV BD "Procescosà rocyga potterenesia Magarupercosà ywar in in in<br>Officio BD Processorial TMV (d/EDV BD "Procescosà rocyga potterenesia Magarupercosà ywar in in in<br>Difficio BD Processorial TMV (d/EDV BD "Procescosà rocyga potterenesia Magarupercosà ywar in in<br>Difficio BD Procescosà IMV (d/EDV BD "Procescosà rocyga potterenesia Magarupercosà ywar in in<br>Difficio BD Procescosà IMV (d/EDV BD "Procescosà rocyga potterenesia Magarupercosà ywar in in<br>Difficio BD Procescosà IMV (d/EDV BD "Procescosà rocyga potterenesia Magarupercosà ywar in in<br>Difficio BD Procescosà IMV (d/EDV BD "Procescosà rocyga potterenesia Magarupercosà ywar in in<br>Difficio BD Procescosà IMV (d/EDV BD "Procescosà rocyga potterenesia in<br>Difficio BD Procescosà IMV (d/EDV BD "Procescosà rocyga potterenesia in<br>Difficio BD Procescosà IMV (d/EDV BD "Procescosà rocyga potterenesia in<br>Difficio BD Procescosà IMV (d/EDV BD "Procescosà rocyga potterenesia in<br>Difficio BD Procescosà IMV (d/EDV BD "Difficio BD III IIIIIIIIIIIIIIIIIIIIIIIIIIIIIII                                                                                                    | •<br>•<br>•<br>•<br>•<br>•<br>•<br>•<br>•<br>•<br>•<br>•<br>•<br>• |
|                                                                                                    | Да<br>Индиана<br>Асбана<br>Параная<br>Асбана<br>Параная<br>Наят зак<br>Наят зак<br>Наят зак<br>Наят зак<br>Наят зак<br>Наят зак<br>Наят зак<br>Параная<br>Параная<br>Пара | elanoriserine"                                                     |

| MASHAR INTERNETHER URK            | MERCENTERIAL OCNIDUAL                                                                                                    | BAT DETWOTHOUTS OF             |                              |                                                                                                    |               | 4164921815 🔍 🤤 🗆                      |
|-----------------------------------|----------------------------------------------------------------------------------------------------|--------------------------------|------------------------------|----------------------------------------------------------------------------------------------------|---------------|---------------------------------------|
|                                   |                                                                                                    | Доба                           | итение питилетнего цикла     |                                                                                                    | ×             |                                       |
| Aeronasi sadener                  | Сертификат специал                                                                                                    | ecta                           | •                            |                                                                                                    |               |                                       |
|                                   | Cere Ofparcementarian opraw                                                                                                    | aut -                          |                              |                                                                                                    |               |                                       |
| tta webobwates                    | ФГБОУ ВО Ризанска                                                                                                    | A TMY (OFEOY 80 *Proseco       | й государственный медицински | A yours and M                                                                                                    |               |                                       |
| A Set Longe Antipal Section and a | Fer                                                                                                    |                                |                              | · · · · · · · · · · · · · · · · · · ·                                                                            |               | AND A DESCRIPTION OF A DESCRIPTION OF |
|                                   | Ofpassearenue                                                                                                    | и организация в справочи       | нко не найдена               |                                                                                                    | -             | erro of annotations                   |
| as output output output           | Dia Carina                                                                                                    | Monage?                        |                              |                                                                                                    | obyvere       | в по дополнительным                   |
|                                   | npe                                                                                                    | 0162180373813                  |                              |                                                                                                    | DWPRAN).      | Вы можете изменить                    |
| and a second copy of these        | nge -                                                                                                    |                                |                              |                                                                                                    |               |                                       |
|                                   | They 102 06 2016                                                                                                    | 112 06 2016                    | 100                          |                                                                                                    | ofpassan      | льной организацией, в                 |
|                                   | K07                                                                                                    | (m) 01 00 2010                 | -                            |                                                                                                    | TD HALLADA    | дуального пятилетного                 |
|                                   | фор Инанандуальны А полотон                                                                                                    | й шил обучения по опециальност | **                           |                                                                                                    | ( DETRIDUTION | неу цеклу обучения по                 |
|                                   | Tepanan (250 3ET, Tepa                                                                                                    | inus)                          |                              | ··· 8                                                                                                    |               |                                       |
|                                   | B a Googenation of passanan                                                                                                    | wan oprawolauch                |                              | and the second second second second second second second second second second second second second second second | INTERNETING   | му цихлу, выбранному                  |
|                                   | в в ФГБОУ ВО Рязанский                                                                                                    | ПМУ (ФГБОУ ВО "Ризанский       | государственный медицинский  | y 🔷 📖 🛪                                                                                                    |               |                                       |
|                                   | Ди Сроки Вашего индин<br>сдачи экзанена)                                                                                                    | ауального вятилетнего ци       | кла (даты формируются авто   | матически в соответствии с                                                                                       | 4379Å         |                                       |
|                                   | Jara menarat                                                                                                    | Zara moreaser'                 |                              |                                                                                                    |               |                                       |
|                                   | 07.06.2016                                                                                                    | 06.06.2021                     |                              |                                                                                                    |               |                                       |
| 214,2<br>(10)                     | • обязательно для зап                                                                                                    | олнения                        |                              |                                                                                                    |               |                                       |
| 4                                 | Обратите внимание н                                                                                                    | а правяльность внесенны        | х дажных, после их сохране   | ния, вносение изменений б                                                                                        | (aut          |                                       |
| 20                                | езыские только чер                                                                                                    | ез направление заявки в        | техподдержку портапа.        |                                                                                                    | 6-94          | Charge Janamason                      |
| Her                               | and the second second s | нательная организация м        | экет рыть изменена самосто   | ятельно.                                                                                                    |               |                                       |
|                                   |                                                                                                    |                                |                              |                                                                                                    |               |                                       |

# Индивидуальный план

| s 8                                                                                                    |                                                                                                    | <ol> <li>ssmt ędu rosminadrav ru AQ</li> </ol>                                                                                                    | HMM00                                                                                                    |                                                                                                    |                                                                                                    |                                                                                           |                                                                      |
|----------------------------------------------------------------------------------------------------|----------------------------------------------------------------------------------------------------|----------------------------------------------------------------------------------------------------|----------------------------------------------------------------------------------------------------|----------------------------------------------------------------------------------------------------|----------------------------------------------------------------------------------------------------|-------------------------------------------------------------------------------------------|----------------------------------------------------------------------|
|                                                                                                    | ЗИКАН ОБУЧЕНИЯ СБУЧЕНИЕ ВНЕ ПАТИЛЕТ                                                                                                    | нихцикаов                                                                                                    | . بىسىرىپ                                                                                                    |                                                                                                    |                                                                                                    | 14884921815                                                                               |                                                                      |
| 🖉 Лачаций кабенет                                                                                      | Индивидуальные пятилетние циклы Индивидуал                                                                                                    | HALE TATION & IN ELITIDISTIC                                                                                                    |                                                                                                    |                                                                                                    |                                                                                                    |                                                                                           |                                                                      |
| Общая информация<br>Личные сведония                                                                    | Свернуть                                                                                                    |                                                                                                    |                                                                                                    |                                                                                                    |                                                                                                    |                                                                                           |                                                                      |
| Акферлация: плоленние цию<br>Традиционное образование<br>Общее расписание<br>Образовательное портфолио | НЕПРЕРЫВНОЕ ОБРАЗОВАНИЕ<br>На данной странице Вы можете:<br>• добаенть (создать) один или несколы<br>вкладке "Индивидуатьные питипет<br>• формировать и контропировать выпол<br>• формировать и контропировать выпол<br>• формировать вы выпол<br>• формировать и контропировать вы и и<br>• формировать и контропировать вы и и<br>• формировать вы и и<br>• формировать и и контропировать вы и<br>• формировать вы и и<br>• формировать и и и<br>• формировать и и и<br>• формировать и и и<br>• формировать и и и<br>• формировать и и<br>• формировать и и<br>• формировать и<br>• формировать и<br>• фо | ко индивидуальных пятилятних цикло<br>пине циклы";<br>екине индивидуального плана по кажд<br>в планы и их выполнение".<br>ий пятилетний цикл обучения по спец<br>цемся окне выберите специальность,<br>по соответствующей специальность,<br>и казлификации (т.е. организацию, ци<br>изкае кнопку <sup>Пециолосиль</sup> придитети<br>изкае кнопку | ов обучения по с<br>дому индивидуаль<br>изальности, то <b>на</b><br>введите точные у<br>, и приоритетнук<br>кош по програми<br>по програми<br>выбранной Вами о | пециальност<br>новку петиле<br>вкладке "У<br>данные о по<br>о образоват<br>им которой<br>специальнос<br>пециальнос | ям на<br>пному<br>постания<br>следном сертификате или свид<br>ельную организацию для обу<br>отображаются в первую очер<br>шаткя верхней таблица.<br>ти будет осуществляться образ | е цяхны" нажил<br>гельстве об аю<br>чення по долог<br>надь). Вы махен<br>ювалельной орган | re e warne<br>pogyragen,<br>serrens-ban<br>e kometers<br>ekoageek, e |
|                                                                                                    | Индивидуальные пятилетние циклы обучения по с<br>Добавить Редактировать Уданить Редактировать п                                                                                                    | периальности<br>риоритетную образовательную организации                                                                                                    | о. Подать занеку на                                                                                                    | підтвержденн                                                                                                    | e nitvoetivero uvcho                                                                                                    |                                                                                           |                                                                      |
|                                                                                                    |                                                                                                    |                                                                                                    |                                                                                                    | flare                                                                                                    | Приорителира образовательная                                                                                                    |                                                                                           |                                                                      |
|                                                                                                    | Перенции Наказна плотанито циста обучения                                                                                                    | Charananom                                                                                                    | Дета начала                                                                                                    | (HOP CARES                                                                                                    | opravoração                                                                                                    | Cranyo                                                                                    | 2940-0048                                                            |

# Индивидуальный

план

| heurosi esterer                                                                                                    | Physician and intervent                                                                                                    | 12101-1                                                                                             | крекруальные планы к ю                                                                                                    | BUIGHERRE                                                                          |                                                             |                                                                       |                                                                        |                                                             |                                                    |                                                   |                                                           |                                          |
|----------------------------------------------------------------------------------------------------|----------------------------------------------------------------------------------------------------|----------------------------------------------------------------------------------------------------|----------------------------------------------------------------------------------------------------|------------------------------------------------------------------------------------|-------------------------------------------------------------|-----------------------------------------------------------------------|------------------------------------------------------------------------|-------------------------------------------------------------|----------------------------------------------------|---------------------------------------------------|-----------------------------------------------------------|------------------------------------------|
| Общая информация<br>Личные сведникя<br>Актредитация: пятилетние цию<br>Традиционное образование<br>Общее расписание<br>Образовательное портфолио | литилетного цикла, нахо<br>Для формирования<br>• "цикл повышения<br>если в системи<br>страницу выбора<br>выбранный цикл и<br>• "образовательное                                                  | и на кнопк<br>плана В<br>коалифика<br>коалифика<br>кото размен<br>циклов по<br>индивиду<br>мероприл | у , после выбора нахал<br>ы можете в таблице в<br>цям" в строка "Актуальны<br>цямных цактов повышено<br>вышеная навляфикация,<br>альный плас;<br>пие", нахав в столбце | ите ОМ.<br>њибрать кој<br>е вопросы сі<br>га лоатифика<br>размещенны<br>'компонент | мпонен<br>тециально<br>ции ло да<br>сх. в. сист<br>плана* ж | г плана:<br>ости", наков<br>имой специя<br>еме, где см<br>а. осылку " | в сталбце "компе<br>пъности, емест<br>конете осуществ<br>ВЫБРАТЬ" (ссъ | нент плана" н<br>о мее отобра<br>къ поиск по<br>ака медосту | а ссылку <b>ТВБ</b><br>канторесующи<br>лив, осли е | аБРАТЪ" (с<br>упостноуют<br>м Вас при<br>систение | ссытка модос<br>7. Он герейд<br>перемя и во<br>мет размес | стуганд,<br>дете на<br>лючить<br>деневых |
|                                                                                                    | Humanupature & retrieved une<br>Tepanere (07.05.2016 - 06.06                                                                                                    | 2021)                                                                                               | а специальности!                                                                                                    |                                                                                    |                                                             |                                                                       |                                                                        |                                                             |                                                    |                                                   |                                                           |                                          |
|                                                                                                    | Видениралые й геплетей цес<br>Тератия (07.06.2016 - 06.06<br>Добавить пройденные ранее об                                                                                                    | odywana o<br>2021)<br>basearenw                                                                     | a creamana.ecced                                                                                                    |                                                                                    |                                                             | -                                                                     |                                                                        |                                                             |                                                    |                                                   |                                                           |                                          |
|                                                                                                    | Индивниральный попителей ших<br>Тералик (07.05.2016 - 06.05<br>Добавить пройденные ранее об<br>Скруптура плана                                                                                   | n ofywaran no<br>2021)<br>Iperceanenau<br>187                                                       | an reporported<br>Element Anteia                                                                                                    | вория                                                                              | Ars<br>sean                                                 | Ars<br>socrass                                                        | Oprimersingen                                                          | Charye                                                      | Сформирова                                         | Janua va<br>gan                                   | Ofgance sname                                             | - Peopleral<br>of present                |
|                                                                                                    | Нидениципны А полотолой цин<br>Тератик (07.06.2016 - 06.06<br>Добавить пройденные ранее об<br>Серугура илина<br>Доположительные<br>профессиональные<br>программы повыжения<br>Актуальные зопросы | 2021)<br>2021)<br>2021<br>2021<br>2021<br>2021<br>2021<br>202                                       | an reporprettel<br>Removed totals                                                                                                    | вория<br>обучания                                                                  | Area<br>services                                            | Jan<br>Jan                                                            | Организация                                                            | Charge                                                      | Сформарова<br>допументы г                          | Zantara wa<br>ganta                               | Обрановалены<br>сарлафиясы                                | - Разулита<br>обучения                   |

# Индивидуальный

план

| ← Я _ ¢                                                                                                    |                                                                                                    | 0.1                                                                                   | ismt edu rosmir                                                                                                    | udraviru AC HM                                                                                             | 001                                                                               |                                                                            |                                                       |                             |                                             |            | <u>+</u> |
|----------------------------------------------------------------------------------------------------|----------------------------------------------------------------------------------------------------|---------------------------------------------------------------------------------------|----------------------------------------------------------------------------------------------------|----------------------------------------------------------------------------------------------------|-----------------------------------------------------------------------------------|----------------------------------------------------------------------------|-------------------------------------------------------|-----------------------------|---------------------------------------------|------------|----------|
| CARDINAL DETUNCTION                                                                                                    | Е ЦИКЛЫ ОБУЧЕНИЯ ОБУЧЕНИЕ ВНЕ ПЯТИЛЕТ                                                                                                    | нихция                                                                                | KAOB                                                                                                    |                                                                                                    |                                                                                   |                                                                            |                                                       |                             | 🚦 14864921815                               | 🍳 🔍 тых    | од       |
| Саниный кабенет Общая информация<br>Личные сведения Актредитаций: пилитетние цию Традиционное образование Общае расписание Образовательное портфолио | На Страници "Вывор цикла" отображания<br>На денной странице Вы межете:<br>• выбрать цисл повышения квалефикаци<br>• кастроить фильтр для поиска цислов п<br>• кастроить состав и порядок столборе 1<br>•<br>• сонакомиться с подробной информаци<br>• узнать контактные данные организация | ся достул<br>и, накае<br>обышения<br>аблицы д<br>ей о цисл<br>и, проводя<br>06 2016 - | ныле для вылю<br>ностку 🖳 в по<br>в казалефикации,<br>ля облесчения ср<br>в повышения ка<br>ацей дзеекий ци<br>06.06.2021)<br>в повышения ка | онныя в внорнежу<br>следнем столбце<br>накае хнолку<br>равнения циклов г<br>алификации, нака<br>алификации | туальных пал<br>"Выбрать цеол<br>Лаприль фенар<br>то необходимы<br>в на его назва | илетнии влан ци<br>* для соответству<br>ом Вам хритериям<br>ниев, например | новат нова<br>ощето цич<br>, наскае но<br>на , наприя | ona no<br>ontxy<br>exe<br>a | ана казлафикации.<br>Падетния казлификация. | un tribuar |          |
|                                                                                                    | Handson                                                                                                    | Texacdurate                                                                           | den marin                                                                                                    | Дага скончания                                                                                             | Popula                                                                            | Обрановательным                                                            | Comptitute                                            | Hater                       | Dovosa of y-men                             | Budgara    |          |
|                                                                                                    | с аннее вылагение сикополических заботназний.<br>Вопросы кулирования острой и хронической боти.                                                                                                    | 36.00                                                                                 | 14.11.2015                                                                                                    | 19.11.2016                                                                                                 | Overant                                                                           | SCEOV BO<br>Prosecuel City                                                 | 1                                                     | -                           | Бедоопная                                   |            |          |
|                                                                                                    | Amarahan Insurance and International Sector                                                                                                    | 36.00                                                                                 | 17 10.2016                                                                                                    | 2210.2016                                                                                                  | Owan                                                                              | Кемерсеский<br>СМУ                                                         | 1                                                     | -                           | Образовательный<br>сертификат, Платная      |            |          |
|                                                                                                    | Актиальные вопросы печевой деалностики<br>эпоханостехных опечелой петех                                                                                                    | 36.00                                                                                 | 10.10.2016                                                                                                    | 17.10.2016                                                                                                 | Overant                                                                           | OFEOY BO<br>Canadecork FMY                                                 | 1                                                     | -                           | Образовательный<br>сертификат, Платная      |            |          |
|                                                                                                    | Активные вопросы переой девоностики<br>отнолей коспей                                                                                                    | 36.00                                                                                 | 27.10.2016                                                                                                    | 03.11.2016                                                                                                 | Owan                                                                              | оперу во<br>Самарский ГМУ                                                  | 4                                                     | -                           | Образовалельный<br>сертификат, Платная      |            |          |

# Индивидуальный план

| Личный кабинет                                                  | Индивидуальные пятилетние                                                                   | циклы И                                            | Індивидуальные планы и их вь                                                                 | полнени            | е 🕢 ////                |                             |                                  |                                  |                            |                              |                           |                  |
|-----------------------------------------------------------------|---------------------------------------------------------------------------------------------|----------------------------------------------------|----------------------------------------------------------------------------------------------|--------------------|-------------------------|-----------------------------|----------------------------------|----------------------------------|----------------------------|------------------------------|---------------------------|------------------|
| ицая информация<br>чные сведения<br>кредитация: пятилетние цики | страницу высора<br>выбранный цикл в<br>• "образовательное<br>Индивидуальный пятилетний цикл | циклов п<br>з индивиду<br>меропри:<br>л обучения п | овышения квалификации, ра<br>үальный план;<br>ятие", нажав в столбце "ко<br>ю специальности* | змещенн<br>мпонент | ых в систе<br>плана" на | еме, где с<br>а ссылку<br>— | можете осущес<br>"ВЫБРАТЬ" (с    | твить поиск по<br>сылка недостуг | интересующи<br>пна, если в | им Вас кри<br><i>системе</i> | териям и вк<br>нет размец | нючить<br>ценных |
| адиционное образование<br>шее расписание                        | Терапия (07.06.2016 - 06.06.                                                                | 2021)                                              |                                                                                              |                    |                         |                             |                                  |                                  |                            |                              |                           |                  |
| разовательное портфолио                                         | Добавить пройденные ранее об                                                                | разователы                                         | ные мероприятия                                                                              | Форма              | Дата                    | Дата                        | Олганизация                      | Cratic                           | Сформирова                 | Заявка на                    | Образователь              | Результа         |
|                                                                 | Дополнительные<br>профессиональные<br>программы повышения                                   | 180.0                                              | Komineren i Diana                                                                            | обучения           | начала                  | окончания                   | организация                      |                                  | документы                  | цикл                         | сертификат                | обучения         |
|                                                                 | <ul> <li>Актуальные вопросы<br/>специальности</li> </ul>                                    | 180.0                                              | ВЫБРАТЬ                                                                                      |                    |                         |                             |                                  | Bcero 1                          |                            |                              |                           |                  |
|                                                                 |                                                                                             | 36.0                                               | Раннее выявление<br>онкологических заболеваний.<br>Вопросы купирования острой                | Очная              | 14.11.2016              | 19.11.2016                  | <u>ФГБОУ ВО</u><br>Рязанский ГМУ | Формируется<br>заявка            |                            |                              |                           |                  |
|                                                                 | Образовательные<br>мероприятия                                                              | 70.0                                               | <u>ВЫБРАТЬ</u>                                                                               |                    |                         |                             |                                  |                                  |                            |                              |                           |                  |

# Работа в Личном

# Регистрация на Портале открывает доступ к формированию

Индивидуального пятилетнего плана повышения

<u>ПИЛЬТНИЕ ЦИ, С.Ы. ОБУЧЕНИЯ</u> ОБУЧЕНИЕ ВНЕ ПЯТИЛЕТНИХ ЦИКЛ

| 🧇 Личный кабинет                             | Общая информация                                                                                                    |
|----------------------------------------------|----------------------------------------------------------------------------------------------------|
| Общая информация                             | Свернуть                                                                                                    |
| Личные сведения                              |                                                                                                    |
| Пятилетние циклы и планы<br>Общее расписание | Добро пожаловать!                                                                                                    |
| Образовательное портфолио                    | В данном разделе Портала Вы можете:                                                                                                    |
|                                              | <ul> <li>изменить свои контактные данные на странице "Личные сведения";</li> </ul>                                                                                                    |
|                                              | <ul> <li>добавить (создать) индивидуальный пятилетний цикл обучения по специальности, если Ваша сертификация или аккредитация по ней проц<br/>индивидуальный план на странице "Пятилетние циклы и планы";</li> </ul>                                             |
|                                              | <ul> <li>просмотреть общее расписание циклов по дополнительным профессиональным программам повышения квалификации и образовательных меропр<br/>фармацевтического образования на странице "Общее расписание";</li> </ul>                                          |
|                                              | <ul> <li>контролировать свое образовательное портфолио на странице "Образовательное портфолио".</li> </ul>                                                                                                    |
|                                              | Обращаем Ваше внимание, что корректная работа в Личном кабинете осуществляется при помощи браузеров Mozilla Firefox<br>случае, часть функционала Портала может быть не доступна.                                                                                 |
|                                              | <ul> <li>Скачать бесплатную версию браузера Mozilla Firefox можно здесь: <u>www.mozilla.org/ru/firefox/new/</u></li> <li>Скачать бесплатную версию браузера GoogleChrome можно здесь: <u>https://www.google.com/chrome/browser/desktop/index.html</u></li> </ul> |
|                                              |                                                                                                    |

# Настраиваем фильтр для поиска циклов повышения квалификации

| 💭 ГЛАВНАЯ ПЯТИЛЕТНИЕ ЦИКЛЫ ОБУЧ                                                                                   | нения <u>обучен</u>                       | ИЕ ВНЕ ПЯТИЛЕТНИХ ЦИ                                                            | <u> 1КЛОВ</u>                                                              |                                              |                                             |                           |                                           |                                                                                |                                                     |                        | 9 031687                | 705246                  |                       |
|----------------------------------------------------------------------------------------------------|-------------------------------------------|---------------------------------------------------------------------------------|----------------------------------------------------------------------------|----------------------------------------------|---------------------------------------------|---------------------------|-------------------------------------------|--------------------------------------------------------------------------------|-----------------------------------------------------|------------------------|-------------------------|-------------------------|-----------------------|
| Лицный кабинет                                                                                                    | Перечень цикло                            | ов повышения квалифика                                                          | ции                                                                        |                                              |                                             |                           |                                           |                                                                                |                                                     |                        |                         |                         |                       |
| Общая информация                                                                                                  | Свернуть                                  |                                                                                 |                                                                            |                                              |                                             |                           |                                           |                                                                                |                                                     |                        |                         |                         |                       |
| Личные сведения<br>Перечень циклов повышения квалификации<br>Мои циклы и образовательные сертификаты<br>Портфолио | На стран<br>• озн<br>• офо                | и <b>це "Перечень цикл</b><br>акомиться с циклами пов<br>эрмить образовательный | ов повышения квали<br>ышения квалификации и<br>сертификат для обучени      | <b>ификации</b><br>з предложе<br>я на циклах | "Вы можете<br>нного списка,<br>повышения ке | е:<br>залификации, ко     | торые Вам необходи                        | мы.                                                                            |                                                     |                        |                         | / <u>/</u>              |                       |
|                                                                                                    | Для поиск<br>нажимая н<br>исходному       | ка циклов повышения ква<br>а значок — справа от п<br>перечню циклов в табли     | алификации по любым па<br>поля. Затем нажмите кно<br>ще нажмите кнопку 🔽 С | араметрам н<br>пку При<br>бросить фильт      | нажмите кнопку<br>менить В -                | у <b>таблице Вы уви</b>   | ильтр. В новом окне<br>дите циклы повышен | 'Настройка фили<br>ния квалификаци<br>Название<br>ознтерология<br>ого возраста | ытра"выберите и<br>ии, отвечающие                   | в соответс<br>Вашему : | твующих г<br>запросу. Ч | толях пара<br>тобы верн | метры<br>/ться н      |
|                                                                                                    | Циклы<br>Фильтр: обра                     | азовательная органи:<br>астроить фильтр 🕵 Сбра                                  | эация: Рязанский ГМ.<br>тьфильтр Оформить образо                           | у<br>у<br>реательный се                      | ртификат                                    |                           | ине <i>»</i> , папришер,                  |                                                                                |                                                     |                        |                         |                         |                       |
|                                                                                                    | Оформить<br>образовательный<br>сертификат | Специальность                                                                   | Название                                                                   | Трудоёмкос<br>ЗЕТ                            | Дата начала                                 | Дата окончания            | Образовательная<br>организация            | Форма обучения                                                                 | Основа<br>обучения                                  | Симуляцио<br>обучение  | Сертифика               | Стажировка              | Стоимо                |
|                                                                                                    | Оформить                                  | Кардиология                                                                     | Вопросы клинической<br>кардиологии                                         | 144.0                                        | 02.09.2016                                  | 29.09.2016                | <u>Рязанский ГМУ</u>                      | Очная                                                                          | Бюджетная,Дого<br>(Платная),Догов<br>(Образоватольн | 4                      | 4                       |                         | 15000.                |
|                                                                                                    | Оформить                                  | Организация<br>здравоохранения и<br>общественное зпоровье                       | Организация<br>здравоохранения и                                           | 144.0                                        | 09.11.2016                                  | 06. <mark>1</mark> 2.2016 | <u>Рязанский ГМУ</u>                      | Очная                                                                          | Договорная<br>(Платная),Догов<br>(Образовательн     | 4                      | 4                       | -                       | 9690.0                |
|                                                                                                    | <u>Оформить</u>                           | Организация<br>здравоохранения и                                                | Организация<br>здравоохранения и                                           | 144.0                                        | 14.09.2016                                  | 11.10.2016                | <u>Рязанский ГМУ</u>                      | Очная                                                                          | Договорная<br>(Платная),Догов<br>(Образовательн     | 1                      | <b>V</b>                |                         | 9690.0                |
|                                                                                                    | Оформить                                  | Терапия                                                                         | Актуальные вопросы<br>терапии                                              | 144.0                                        | 01.12.2016                                  | 28.12.2016                | <u>Рязанский ГМУ</u>                      | Очная                                                                          | Бюджетная,Дого<br>(Платная),Догов<br>(Образовательн | 4                      | 4                       |                         | 10 <mark>4</mark> 00. |
|                                                                                                    |                                           |                                                                                 |                                                                            |                                              |                                             |                           |                                           |                                                                                |                                                     |                        |                         |                         |                       |

## Осуществляем поиск в соответствии с

### параметрами

| ия <u>обучение в</u> е                                                                                                    | НЕ ПЯТИЛЕТНИХ ЦИКЛОВ                                                                                                    | 🌹 03168705246   @                                                                                                    |
|----------------------------------------------------------------------------------------------------|----------------------------------------------------------------------------------------------------|----------------------------------------------------------------------------------------------------|
|                                                                                                    | Настройки фильтра                                                                                                    | ×                                                                                                    |
| Свернуть                                                                                                    | Специальность                                                                                                    |                                                                                                    |
| На страници                                                                                                    | Образовательная организация                                                                                                    |                                                                                                    |
| • ознакол                                                                                                    | Название                                                                                                    |                                                                                                    |
| • оформи                                                                                                    | Трудоёмкость, ЗЕТ от до                                                                                                    |                                                                                                    |
|                                                                                                    | Дата начала с по                                                                                                    |                                                                                                    |
| Для поиска ці<br>нажимая на зн                                                                                              | Форма обучения                                                                                                    | а фильтра" выберите в соответствующих полях параметры,<br>рикации, отвечающие Вашему запросу. Чтобы вернуться к                                                                                           |
| исходному пер                                                                                                    |                                                                                                    |                                                                                                    |
|                                                                                                    | Симуляционное обучение                                                                                                    |                                                                                                    |
|                                                                                                    | Симуляционное обучение Все  Стажировка                                                                                                    |                                                                                                    |
| Для получени                                                                                                    | Симуляционное обучение Все   Стажировка Все                                                                                                    |                                                                                                    |
| Для получени                                                                                                    | Симуляционное обучение Все ▼ Стажировка Все ▼ Стажировка Ссертификация по окончании обучения                                                    |                                                                                                    |
| Для получени<br>лы<br>ьтр: образол                                                                                          | Симуляционное обучение Все Стажировка Все Сертификация по окончании обучения Все V                                                              |                                                                                                    |
| Для получени<br>пы<br>втр: образол<br>Э 🍸 Наст.                                                                             | Симуляционное обучение Все Стажировка Все Сертификация по окончании обучения Все Ссртификация по окончании обучения Все Ф Стоимость, руб. от до |                                                                                                    |
| Для получени<br>пы<br>ьтр: образот<br>Э ? Настр<br>Эформить<br>изовательный<br>ергификат                                    | Симуляционное обучение Все Стажировка Все Сертификация по окончании обучения Все Стоимость, руб. от до                                          | ичения Основа Симуляцио Сертифика: Стажировка Стоимости                                                                                                    |
| Для получени<br>пы<br>ьтр: образол<br>Э ? Настр<br>Оформить<br>наовательный<br>ергификат<br>ормить Ка                       | Симуляционное обучение Все Стажировка Все Сертификация по окончании обучения Все Ссртификация по окончании обучения Стоимость, руб. от до       | ичения Основа обучение сертифика: Стажировка Стоимости<br>обучения Догос<br>(Платная).Догос<br>(Облазователь и                                                                                            |
| Для получени<br>лы<br>ътр: образол<br>Э У Настр<br>Оформить<br>азовательный<br>сертификат<br>ормить Ка<br>ормить 3д<br>об   | Симуляционное обучение Все Стажировка Все Сертификация по окончании обучения Все Стоимость, руб. от до ГПРИМЕНИТЬ                               | Основа<br>обучения         Симуляциог<br>обучение         Сертифика:         Стажировка         Стоимости           Бюджетная,Догс<br>(Платная),Догов<br>(Облазовательн<br>Договорная<br>(Платная),Догов  |
| Для получени<br>лы<br>ътр: образол<br>Э Р Настр<br>Оформить<br>азовательный<br>сергификат<br>ормить Ка<br>ормить 3ді<br>обр | Симуляционное обучение Все Стажировка Все Сертификация по окончании обучения Все Соимость, руб. от до Глименить                                 | Основа<br>обучения         Симуляцио:<br>обучение         Сертифика:         Стажировка         Стоимости           Бюджетная,Догос<br>(Платная),Догов<br>(Облазоватальн<br>Договорная<br>(Платная),Догов |

# Пример выбора образовательной

| органи                                                                                                    | вации                                                                                                    |                                                               | ي 🐠 ا                                                                           |
|----------------------------------------------------------------------------------------------------|----------------------------------------------------------------------------------------------------|---------------------------------------------------------------|---------------------------------------------------------------------------------|
| ЧЕНИЯ <u>ОБУЧЕНИЕ В</u>                                                                                                    | НЕ ПЯТИЛЕТНИХ ШИКЛОВ                                                                                                    |                                                               | 🌹 03168705246   🗐 BI                                                            |
| Перечень циклов п                                                                                                    | Настройки фильтра                                                                                                    | ×                                                             |                                                                                 |
| Свернуть                                                                                                    | Специальность                                                                                                    | X                                                             |                                                                                 |
| На страниц                                                                                                    | Образовательная организация<br>Выберите образовательную организацию                                                                                                    |                                                               |                                                                                 |
|                                                                                                    |                                                                                                    | 0                                                             |                                                                                 |
| 🗹 Начин                                                                                                    | нается с (Ctrl+B)                                                                                                    |                                                               |                                                                                 |
| Дл ГБОУ ВГ<br>ГБОУ ВГ<br>ГБОУ ВГ<br>ГБОУ ВГ<br>ГБОУ ВГ<br>ГБОУ ВГ<br>ГБОУ ВГ<br>ГБОУ ВГ<br>ГБОУ ДГ<br>ГБОУ ДГ<br>ГБОУ ДГ<br>ГБОУ ДГ<br>ГБОУ ДГ<br>ГБОУ ДГ<br>ГБОУ ВГ<br>ГБОУ ВГ<br>СБОУ ВГ<br>СБОУ ВГ<br>СБОУ ВГ<br>СБОУ ВГ<br>СБОУ ВГ<br>СБОУ ВГ<br>СБОУ ВГ<br>СБОУ ВГ<br>СБОУ ВГ<br>СБОУ ВГ<br>СБОУ ВГ<br>СБОУ ВГ<br>СВОВ ВС<br>СВОВ СВОВ СВОВ СВОВ СВОВ СВОВ С | 10 «Тихоокеанский государственный медицинский университет» Минздрава России<br>10 «Тюменский государственный медицинский университет» Минздрава России<br>10 «Уральский государственный медицинский университет» Минздрава России<br>10 «Читинская государственная медицинская академия» Минздрава России<br>10 «Ожно-Уральский государственный медицинский университет» Минздрава России<br>10 «Ярославский государственный медицинский университет» Минздрава России<br>10 «Ярославский государственный медицинский университет» Минздрава России<br>10 «Ярославский государственный медицинский университет» Минздрава России<br>10 «Ярославский государственный медицинский университет» Минздрава России<br>10 «Крероссийский учебно-научно-методический центр по непрерывному медицинскому и фар<br>10 «Иркутская государственная медицинская академия последипломного образования» Минз,<br>10 «Ирава России<br>10 «Иовокузнецкий государственный институт усовершенствования врачей» Минздрава России<br>10 «Пензенский институт усовершенствования врачей» Минздрава России<br>10 «Грязанский научно-исследовательский институт дерматовенерологии и иммунопатологии»<br>10 "Рязанский государственный медицинский университет имени академика И.П. Павлова" Ми<br>0 "Кемеровский институт оциально-экономических проблем здравоохранения" | рмацевтическому образовани<br>драва России<br>инздрава России | тте в соответствующих полях параметры,<br>цие Вашему запросу. Чтобы вернуться к |
| Офо<br>образон<br>серт                                                                                                    |                                                                                                    | ОК Отменить Эснова                                            | Симулицион Сертифика: Стажировка Стоимость                                      |
| Оформить Ка                                                                                                    | Применить                                                                                                    | д,кетная,д<br>(Платная),до<br>(Образовате                     | Lord V V - 15000.0                                                              |
| Оформить Ор<br>3Д                                                                                                    |                                                                                                    | Договорная<br>(Платная) До<br>(Сразовата                      | DFOB 🖌 🖌 🗕 9690.0                                                               |
| Офермить Ор                                                                                                    |                                                                                                    | Догохорная<br>(Платная),До                                    | огов 🖌 🖌 — 9690.0                                                               |
| <u>Оформить</u> Те                                                                                                    |                                                                                                    | Бюджетная,Д<br>(Платная),До                                   | Qorc → → 10400.0                                                                |

# Изучаем отфильтрованный перечень

| ИЯ ОБУЧЕН                                                                                                    | ИЕ ВНЕ ПЯТИЛЕТНИХ ЦИ                                                                                                    | <b>ТКЛОВ</b>                                                                                                    |                                                                                            |                                                                                                    |                                                                                                    |                                                                                                    |                                                                                                    |                                                                                                    |                                          | 031687     | 05246        | <del>1</del>                                            |
|----------------------------------------------------------------------------------------------------|----------------------------------------------------------------------------------------------------|----------------------------------------------------------------------------------------------------|--------------------------------------------------------------------------------------------|----------------------------------------------------------------------------------------------------|----------------------------------------------------------------------------------------------------|----------------------------------------------------------------------------------------------------|----------------------------------------------------------------------------------------------------|----------------------------------------------------------------------------------------------------|------------------------------------------|------------|--------------|---------------------------------------------------------|
|                                                                                                    |                                                                                                    |                                                                                                    | annana                                                                                     | mmmm                                                                                                    | ,,,,,,,,,,,,,,,,,,,,,,,,,,,,,,,,,,,,,,,                                                                 |                                                                                                    | anna ann                                                                                                    |                                                                                                    | in in in in in in in in in in in in in i | 031007     | 1//////      |                                                         |
| Теречень цикло                                                                                                    | ов повышения квалифика                                                                                                    | ции                                                                                                    |                                                                                            |                                                                                                    |                                                                                                    |                                                                                                    |                                                                                                    |                                                                                                    |                                          |            |              |                                                         |
|                                                                                                    |                                                                                                    |                                                                                                    |                                                                                            |                                                                                                    |                                                                                                    |                                                                                                    |                                                                                                    |                                                                                                    |                                          |            |              |                                                         |
| • 03H                                                                                                    | акомиться с циклами пов                                                                                                    | ышения квалификации і                                                                                                    | из предложе                                                                                | нного списка,                                                                                                    |                                                                                                    |                                                                                                    |                                                                                                    |                                                                                                    |                                          |            |              |                                                         |
| • oфo                                                                                                    | ормить образовательный о                                                                                                    | сертификат для обучен                                                                                                    | ия на циклах                                                                               | с повышения кв                                                                                                    | алификации, ко                                                                                          | торые Вам необходи                                                                                                    | 1МЫ.                                                                                                    |                                                                                                    |                                          | //         |              | _                                                       |
|                                                                                                    |                                                                                                    |                                                                                                    |                                                                                            |                                                                                                    |                                                                                                    |                                                                                                    |                                                                                                    | -                                                                                                    | _//                                      |            |              |                                                         |
|                                                                                                    |                                                                                                    |                                                                                                    |                                                                                            |                                                                                                    |                                                                                                    |                                                                                                    |                                                                                                    |                                                                                                    | = • • ]                                  |            |              |                                                         |
|                                                                                                    |                                                                                                    |                                                                                                    |                                                                                            |                                                                                                    | 😤 Настроить фи                                                                                          | 10570 -                                                                                                    |                                                                                                    |                                                                                                    |                                          |            |              |                                                         |
| Для поиск                                                                                                    | ка циклов повышения ква                                                                                                    | алификации по любым г                                                                                                    | параметрам                                                                                 | нажмите кнопку                                                                                                    | /                                                                                                    | В новом окне                                                                                                    | "Настройка филь                                                                                                | ьтра" выберите в                                                                                                    | в соответс                               | твующих г  | толях пара   | аметры,                                                 |
| нажимая н                                                                                                    | на значок 🛄 справа от г                                                                                                    | толя. Затем нажмите кн                                                                                                    | юпку                                                                                       | . B 1                                                                                                    | габлице Вы уви,                                                                                         | ците циклы повыше                                                                                                    | ния квалификаци                                                                                                | ии, отвечающие                                                                                                    | Вашему з                                 | апросу. Ч  | тобы верн    | уться к                                                 |
| исходному                                                                                                    | / перечню циклов в табли                                                                                                    | це нажмите кнопку 🍱                                                                                                    | Сбросить фильт                                                                             | P.                                                                                                    |                                                                                                    |                                                                                                    |                                                                                                    |                                                                                                    |                                          |            |              |                                                         |
|                                                                                                    |                                                                                                    |                                                                                                    |                                                                                            |                                                                                                    |                                                                                                    |                                                                                                    |                                                                                                    |                                                                                                    |                                          |            |              |                                                         |
|                                                                                                    |                                                                                                    |                                                                                                    |                                                                                            |                                                                                                    |                                                                                                    |                                                                                                    | Название                                                                                                    |                                                                                                    |                                          |            |              |                                                         |
|                                                                                                    |                                                                                                    |                                                                                                    |                                                                                            |                                                                                                    |                                                                                                    |                                                                                                    |                                                                                                    |                                                                                                    |                                          |            |              |                                                         |
|                                                                                                    |                                                                                                    |                                                                                                    |                                                                                            |                                                                                                    |                                                                                                    | Lacu                                                                                                    | оэнтерология                                                                                                   |                                                                                                    |                                          |            |              |                                                         |
| Для получ                                                                                                    | чения подробной инфор                                                                                                    | омации о цикле ПК наж                                                                                                    | кмите на наз                                                                               | вание цикла в (                                                                                                   | столбце «Назван                                                                                         | ие», например,                                                                                                    | ооэнтерология<br>юго возраста                                                                                  |                                                                                                    |                                          |            |              |                                                         |
| Для получ                                                                                                    | чения подробной инфор                                                                                                    | о <mark>мации о цикле</mark> ПК наж                                                                                                    | кмите на наз                                                                               | вание цикла в о                                                                                                   | столбце «Назва⊦                                                                                         | ие», например,                                                                                                    | 203HTEPONOFUB<br>COTO BO3DACTA                                                                                 |                                                                                                    |                                          |            |              |                                                         |
| Для получ<br>Циклы<br>Фильтр: обра                                                                                                    | чения подробной инфор<br>азовательная организ                                                                                                    | омации о цикле ПК наж<br>зация: Рязанский ГМ                                                                                                    | кмите на наз<br>ФУ                                                                         | вание цикла в (                                                                                                   | столбце «Назван                                                                                         | ие», например, аето                                                                                                    | ознтерология<br>кого возраста                                                                                  |                                                                                                    |                                          |            |              |                                                         |
| Для получ<br>Циклы<br>Фильтр: обра<br>Ж 🦻 🍸 Н                                                                                               | чения подробной инфор<br>азовательная организ<br>Настроить фильтр 🎇 Сброси                                                                                                    | омации о цикле ПК наж<br>зация: Рязанский ГМ<br>пьфильтр Оформить образ                                                                                                    | кмите на наз<br>ИУ<br>зовательный с                                                        | вание цикла в (                                                                                                   | столбце «Назван                                                                                         | ие», например, аето                                                                                                    | 203HTSPOROFUR<br>KOTO ROSPACTA                                                                                 | _                                                                                                    |                                          |            | 72           |                                                         |
| Для получ<br>Циклы<br>Фильтр: обра<br>20 20 7 4<br>Оформить<br>образовательный<br>сертификат                                                | чения подробной инфор<br>азовательная организ<br>Настроить фильтр 🎇 Сброси<br>й Специальность                                                                                                    | омации о цикле ПК наж<br>зация: Рязанский ГМ<br>пьфильтр Оформить образ<br>Название                                                                                                    | КМИТЕ НА НАЗ<br>ИУ<br>ЗОВАТЕЛЬНЫЙ С<br>Трудоёмкос<br>ЗЕТ                                   | вание цикла в (<br>ертификат<br>Дата начала                                                                       | столбце «Назван<br>Дата окончания                                                                       | ие», например, асто<br>асто<br>Образовательная<br>организация                                                             | 203нтарология<br>кого возраста<br>Форма обучения                                                               | Основа<br>обучения                                                                                                    | Симуляцион<br>обучение                   | Сертифика  | Стажировк    | а Стоимо                                                |
| Для получ<br>Циклы<br>Фильтр: обра<br>Формить<br>образовательный<br>сертификат<br>Оформить                                                  | чения подробной инфор<br>азовательная органия<br>Настроить фильтр 🕵 Сброси<br>й Специальность<br>Кардиология                                                                                                    | омации о цикле ПК наж<br>вация: Рязанский ГМ<br>пь фильтр Оформить образ<br>Название<br>Вопросы клинической<br>кардиологии                                                                                                    | кмите на наз<br>45<br>зовательный с<br>Трудоёмкос<br>3ET<br>144.0                          | вание цикла в (<br>ертификат<br>Дата начала<br>02.09.2016                                                         | столбце «Назван<br>Дата окончания<br>29.09.2016                                                         | ие», например, Саста<br>образовательная<br>организация<br><u>Рязанский ПМУ</u>                                            | 203нтарология<br>кото возраста<br>Форма обучения<br>Очная                                                      | Основа<br>обучения<br>Бюджетная,Дого<br>(Платная),Догос<br>(Патная),Догосы                                                                                                    | Симуляцион<br>обучение                   | Сертификат | Стажировк    | а Стоимс<br>15000                                       |
| Для получ<br>Циклы<br>Фильтр: обра                                                                                                    | чения подробной инфор<br>азовательная организ<br>Настроить фильтр 📡 Сброси<br>й Специальность<br>Кардиология<br>Организация<br>здравоохранения и<br>общественное запровье                                                                         | омации о цикле ПК наж<br>вация: Рязанский ГР<br>пь фильтр Оформить образ<br>Название<br>Вопросы клинической<br>кардиологии<br>Организация<br>здравоохранения и<br>общественное зпоросье                                                                                                | кмите на наз<br>497<br>зовательный с<br>Трудоёмкос<br>3ET<br>144.0<br>144.0                | вание цикла в о<br>ертификат<br>Дата начала<br>02.09.2016<br>09.11.2016                                           | столбце «Назван<br>Дата окончания<br>29.09.2016<br>06.12.2016                                           | ие», например, асто<br>Образовательная<br>организация<br><u>Рязанский ГМУ</u><br><u>Рязанский ГМУ</u>                     | 203нтарология<br>кото возраста<br>Форма обучения<br>Очная<br>Очная                                             | Основа<br>обучения<br>Бюджетная,Догос<br>(Платная),Догое<br>(Облазоратальн<br>Договорная<br>(Платная),Догов<br>(Облазоратальн<br>(Облазоратальн                                                                                                    | Симуляцио-<br>обучение<br>У              | Сертифика  | с Стажировк. | а Стоими<br>15000<br>9690.0                             |
| Для получ<br>Циклы<br>Фильтр: обра<br>Оформить<br>образовательный<br>сертификат<br>Оформить<br>Оформить<br>Оформить                         | чения подробной инфор<br>азовательная организ<br>Настроить фильтр 📡 Сброси<br>й Специальность<br>Кардиология<br>Организация<br>здравоохранения и<br>обществениюе здоровье<br>Организация<br>здравоохранения и                                     | омации о цикле ПК наж<br>зация: Рязанский ГМ<br>пь фильтр Офорнить образ<br>Название<br>Вопросы клинической<br>кардиологии<br>Организация<br>здравоохранения и<br>общественное зпорось с<br>Организация<br>здравоохранения и<br>общественное зпорось с                                 | кмите на наз<br>му<br>зовательный с<br>Трудоёмкос<br>3ET<br>144.0<br>144.0<br>144.0        | вание цикла в о<br>ертификат<br>7 Дата начала<br>02.09.2016<br>09.11.2016<br>14.09.2016                           | столбце «Назван<br>Дата окончания<br>29.09.2016<br>06.12.2016<br>11.10.2016                             | ие», например, Саст<br>Образовательная<br>организация<br>Рязанский ПМУ<br>Рязанский ПМУ                                   | 203нтарология<br>кого возраста<br>Форма обучения<br>Очная<br>Очная<br>Очная                                    | Основа<br>обучения<br>Бюджетная,Догое<br>(Облазоватальн<br>Договорная<br>(Платная),Догое<br>(Облазоватальн<br>Договорная<br>(Платная),Догое<br>(Облазоватальн<br>Договорная                                                                                     | Симуляциог<br>обучение<br>У              | Сертификат | Стажировк    | а Стоими<br>15000<br>9690.0                             |
| Для получ<br>Циклы<br>Фильтр: обра<br>Оформить<br>образовательны<br>сертификат<br>Оформить<br>Оформить<br>Оформить<br>Оформить<br>Оформить  | чения подробной инфор<br>азовательная органия<br>настроить фильтр 📡 Сброси<br>й Специальность<br>Кардиология<br>Организация<br>здравоохранения и<br>общественное зпоровье<br>Организация<br>здравоохранения и<br>общественное зпоровье<br>Терапия | омации о цикле ПК наж<br>зация : Рязанский ГМ<br>ть фильтр Оформить образ<br>Название<br>Вопросы клинической<br>кардиологии<br>Организация<br>здравоохранения и<br>общественное заоловье<br>Организация<br>здравоохранения и<br>общественное заоловье<br>Актуальные вопросы<br>тералии | КМИТЕ НА НАЗ<br>457<br>3068ательный с<br>367<br>144.0<br>144.0<br>144.0<br>144.0           | вание цикла в о<br>ертификат<br>Дата начала<br>02.09.2016<br>09.11.2016<br>14.09.2016<br>01.12.2016               | столбце «Назван<br>Дата окончания<br>29.09.2016<br>06.12.2016<br>11.10.2016<br>28.12.2016               | ие», например, Састанования<br>Образовательная<br>организация<br>Рязанский ГМУ<br>Рязанский ГМУ<br>Рязанский ГМУ          | 203HT8pDЛ07UB<br>X070 803p2cT3<br>Форма обучения<br>Очная<br>Очная<br>Очная<br>Очная                           | Основа<br>обучения<br>Бюджетная,Догос<br>(Облазоратальн<br>Договорная<br>(Платная),Догов<br>(Облазоратальн<br>Договорная<br>(Платная),Догое<br>(Облазоратальн<br>Бюджетная,Догое<br>(Облазоратальн                                                              | Симуляцион<br>обучение<br>Ф              |            | Стажировк    | а Стоимс<br>15000<br>9690.0<br>9690.0<br>10400          |
| Для получ<br>Циклы<br>Фильтр: обра<br>Оформить<br>образовательный<br>сертификат<br>Оформить<br>Оформить<br>Оформить<br>Оформить<br>Оформить | чения подробной инфор<br>азовательная органия<br>Настроить фильтр 📡 Сброси<br>й Специальность<br>Кардиология<br>Организация<br>здравоохранения и<br>обществениюе зпоровье<br>Организация<br>здравоохранения и<br>обществениюе зпоровье<br>Терапия | омации о цикле ПК наж<br>зация : Рязанский ГР<br>пь фильтр Оформить образ<br>Название<br>Вопросы клинической<br>кардиологии<br>Организация<br>здравоохранения и<br>обществениюе зволовые<br>Организация<br>здравоохранения и<br>обществениюе зволовые<br>Актуальные вопросы<br>терапии | Кмите на наз<br>49<br>3068ательный с<br>144.0<br>144.0<br>144.0<br>144.0<br>144.0<br>144.0 | вание цикла в о<br>сртификат<br>Дата начала<br>02.09.2016<br>09.11.2016<br>14.09.2016<br>01.12.2016<br>30.10.2016 | столбце «Назван<br>Дата окончания<br>29.09.2016<br>06.12.2016<br>11.10.2016<br>28.12.2016<br>28.11.2016 | ие», например, Саст<br>Образовательная<br>организация<br>Рязанский ГМУ<br>Рязанский ГМУ<br>Рязанский ГМУ<br>Рязанский ГМУ | 203НТЯРОЛОСИЯ<br>203НТЯРОЛОСИЯ<br>2030 803раста<br>Форма обучения<br>Очная<br>Очная<br>Очная<br>Очная<br>Очная | Основа<br>обучения<br>Бюджетная,Догос<br>(Платная),Догов<br>(Облазоратальн<br>Договорная<br>(Платная),Догов<br>(Облазоратальн<br>Бюджетная,Догов<br>(Облазоратальн<br>Бюджетная,Догов<br>(Облазоратальн<br>Бюджетная,Догов<br>(Облазоратальн<br>Бюджетная,Догов | Симуляцио-<br>обучение                   | Сертификат | Стажировк    | а Стоимс<br>15000<br>9690.0<br>9690.0<br>10400<br>10400 |

# Изучаем подробную информацию о выбранном

### цикле

| Salla                                                                                                    | ываемс                                                                                                    | R                             | Ha obv                        | чение                                  |       |                                                                                                    |                       | -          |            | W 🖤                                    |
|----------------------------------------------------------------------------------------------------|----------------------------------------------------------------------------------------------------|-------------------------------|-------------------------------|----------------------------------------|-------|----------------------------------------------------------------------------------------------------|-----------------------|------------|------------|----------------------------------------|
| ИЯ <u>ОБУЧЕНИЕ В</u>                                                                                                    | <u>НЕ ПЯТИЛЕТНИХ ЦИКЛОВ</u>                                                                                                 |                               |                               |                                        |       |                                                                                                    |                       | 031687     | 705246 🤇   | 9. Ө. в                                |
| Теречень циклов по                                                                                                    |                                                                                                    |                               | Подробная инфор               | мация о цикле                          | ×     |                                                                                                    |                       |            |            |                                        |
| • ознакол-                                                                                                    | Общие сведения                                                                                                    |                               | Доп. сведения                 | Особенности обучения                   | Ť.    |                                                                                                    |                       |            |            | 100                                    |
|                                                                                                    | Название*                                                                                                    |                               |                               |                                        |       |                                                                                                    |                       |            |            |                                        |
|                                                                                                    | Актуальные вопросы те                                                                                                    | рапии                         |                               |                                        |       |                                                                                                    | = • •                 | UL         |            | _                                      |
|                                                                                                    | Трудоёмкость, ЗЕТ*                                                                                                    |                               | Дата начала                   | Дата окончания                         |       |                                                                                                    |                       |            |            |                                        |
| Для поиска ц                                                                                                    |                                                                                                    | 144                           | 30.10.2016                    | 28.11.2016                             | а фил | ытра" выберите і                                                                                                    | в соответс            | твующих і  | полях пара | іметры,                                |
| нажимая на зн                                                                                                    | Образовательная организаци                                                                                                  | IR <sup>*</sup>               |                               |                                        | рика  | ии, отвечающие                                                                                                    | Вашему :              | запросу. Ч | тобы верну | уться к                                |
| исходному пер                                                                                                    | ГБОУ ВПО "Рязанский го                                                                                                    | осударс                       | твенный медицинский           | университет имени академика И.П. Павло |       |                                                                                                    |                       |            |            |                                        |
|                                                                                                    | Специальность*                                                                                                    |                               |                               |                                        |       |                                                                                                    |                       |            |            |                                        |
|                                                                                                    | Терапия                                                                                                    |                               |                               |                                        |       |                                                                                                    |                       |            |            |                                        |
| Циклы<br>Фильтр: образон                                                                                                    | Сертификация по он<br>Контингент: работники по спе<br>Терапия                                                               | кончани<br>циальнос           | ии обучения<br><sup>сти</sup> |                                        | - 18  |                                                                                                    |                       |            |            |                                        |
| 🔀 📁 🍸 Настр                                                                                                    | Форма обучения                                                                                                    |                               |                               |                                        |       |                                                                                                    |                       |            |            |                                        |
| Оформить                                                                                                    | Очная                                                                                                    |                               |                               |                                        | мения | Основа<br>обучения                                                                                                    | Симуляцио<br>обучение | Сертифика  | стажировка | Стоимость                              |
| сертификат                                                                                                    |                                                                                                    |                               |                               |                                        | - 18  | Бюджетная,Дого<br>(Платная),Догов                                                                                                    | 4                     | ~          | -          | 15000.0                                |
| сертификат<br>Оформить Ка                                                                                                    | Бюлжетная                                                                                                    |                               |                               |                                        |       | (Ofinasonesteriu                                                                                                    | i                     |            |            |                                        |
| сертификат<br>Оформить Ка<br>Оформить Ор<br>зді                                                                                                    | Бюджетная<br>Договорная (Платная)<br>Договорная (Образовате                                                                 | льный с                       | сертификат)                   |                                        |       | Договорная<br>(Платная),Догов                                                                                                    | 4                     | 4          | -          | 9690.0                                 |
| сергификат<br><u>Оформить</u> Ка<br><u>Оформить</u> 3дд<br><u>Оформить</u> 3дд<br><u>Оформить</u> 3дд                                                                                                    | Бюджетная<br>Договорная (Платная)<br>Договорная (Образовате<br>Стоимость обучения, руб. *                                   | льный (<br>0400.0             | сертификат)                   |                                        |       | Договорная<br>(Платная),Догов<br>(Образовательн<br>Договорная<br>(Платная),Догов<br>(Образовательн                                                                                                    | *                     | *<br>*     | -          | 9690.0<br>9690.0                       |
| сертификат         Ка           Оформить         Ка           Оформить         Ор           Оформить         Ор           Оформить         Ор           Оформить         Ор           Оформить         Ор           Оформить         Ор           Оформить         Те                             | Бюджетная<br>Договорная (Платная)<br>Договорная (Образовате<br>Стоимость обучения, руб. *<br>1<br>* - обязательно для запол | альный (<br>10400.0<br>пнения | сертификат)                   |                                        |       | Договорная<br>(Платная).Догов<br>(Образовательн<br>Договорная<br>(Платная).Догов<br>Бюджетная.Догов<br>(Платная).Догов<br>(Образовательн                                                                                              | *<br>*<br>*           | •          |            | 9690.0<br>9690.0<br>10400.0            |
| Оформить         Ка           Оформить         Ка           Оформить         Ор           Оформить         Ор           Оформить         Ор           Оформить         Ор           Оформить         Ор           Оформить         Го           Оформить         Те           Оформить         Те | Бюджетная<br>Договорная (Платная)<br>Договорная (Образовате<br>Стоимость обучения, руб. *<br>1<br>* - обязательно для запол | альный (<br>10400.0<br>пнения | сертификат)                   |                                        |       | Договорная<br>(Платная),Догов<br>(Образовательн<br>Договорная<br>(Платная),Догов<br>(Образовательн<br>Бюджетная,Догов<br>(Образовательн<br>Бюджетная,Догов<br>(Платная),Догов<br>(Образовательн<br>Бюджетная,Догов<br>(Платная),Догов | + + +                 | •          | -          | 9690.0<br>9690.0<br>10400.0<br>10400.0 |

Часть 2

РЕГИСТРАЦИЯ И РАБОТА НА ПОРТАЛЕ ΗΜΦΟ ДЛЯ СПЕЦИАЛИСТОВ, ПОЛУЧИВШИХ (ПРОДЛИВШИХ) СЕРТИФИКАТ после 01.01.2016 г.: поиск и выбор программ «традиционного» повышения квалификации с использованием возможностей Портала ПОШАГОВАЯ ИНСТРУКЦИЯ

# Шаг 1: зайти на Портал (edu.rosminzdrav.ru)

| sminzdrav.ru |                                                                                                    |                                                                              |                                                            |                     |                                     |
|--------------|----------------------------------------------------------------------------------------------------|------------------------------------------------------------------------------|------------------------------------------------------------|---------------------|-------------------------------------|
|              | Министерство здравоохранения                                                                                                    | Российской Федерации                                                         | ОО Версия для сла                                          | абовидящих          | Q                                   |
|              | ПОРТАЛ НЕПРЕРЫ<br>ФАРМАЦЕВТИЧЕСН                                                                                                    | ВНОГО МЕДИЦИНСКОГО И<br>КОГО ОБРАЗОВАНИЯ МИН:                                | I<br>ЗДРАВА РОССИИ                                         |                     | Служба поддержки<br>Написать письмо |
|              | ГЛАВНАЯ НОРМАТИВНО-ПРАВОВАЯ В                                                                                                    | АЗА СПЕЦИАЛИСТАМ ЧАСТО                                                       | ЗАДАВАЕМЫЕ ВОПРОСЫ ОРГАНИ                                  | ІЗАЦИЯМ ПОМОЩЬ КАРТ | ГА САЙТА                            |
|              |                                                                                                    | УВАЖАЕМЫЕ                                                                    | ПОЛЬЗОВАТЕЛИ!                                              | S.S.                |                                     |
|              | ВАМ ДОСТ                                                                                                    | ИПНА НОВАЯ ВЕРСИЯ ПО<br>И ФАРМАЦЕВТИЧ                                        | РТАЛА НЕПРЕРЫВНОГО М<br>ЕСКОГО ОБРАЗОВАНИЯ!                | ледицинского        | 3                                   |
|              | <ul> <li>НА ПОРТАЛЕ ВЫ МОЖЕТЕ:</li> <li>Получать общую информацию о</li> <li>Вступать в пятилетний цикл обучобразовательную активность</li> </ul> | системе непрерывного медици<br>нения по специальности, плани                 | инского и фармацевтического об<br>ировать и учитывать свою | бразования          |                                     |
|              | <ul> <li>Выбирать программы для обучен<br/>непрерывного медицинского обр<br/>пятилетних циклов обучения по</li> </ul>                             | ия в рамках модели отработки<br>азования и/или с применение<br>специальности | и основных принципов<br>и образовательного сертификат      | га вне              |                                     |
|              | in sm                                                                                                    | 2                                                                            |                                                            |                     |                                     |
|              | ОБЩАЯ ИНФОРМАЦИЯ                                                                                                    | пятилетние ци                                                                | клы обучения                                               | ОБУЧЕНИЕ ВНЕ ПЯТИЛ  | ЕТНИХ ЦИКЛОВ                        |
|              | 2000                                                                                                    |                                                                              | 27                                                         | A day               |                                     |

# Шаг 2: Выбрать раздел «Обучение вне пятилетних

### ЦИКЛОВ»

ГЛАВНАЯ НОРМАТИВНО-ПРАВОВАЯ БАЗА СПЕЦИАЛИСТАМ ЧАСТО ЗАДАВАЕМЫЕ ВОПРОСЫ ОРГАНИЗАЦИЯМ ПОМОЩЬ КАРТА САЙТА

### УВАЖАЕМЫЕ ПОЛЬЗОВАТЕЛИ!

## ВАМ ДОСТУПНА НОВАЯ ВЕРСИЯ ПОРТАЛА НЕПРЕРЫВНОГО МЕДИЦИНСКОГО И ФАРМАЦЕВТИЧЕСКОГО ОБРАЗОВАНИЯ!

### НА ПОРТАЛЕ ВЫ МОЖЕТЕ:

- Получать общую информацию о системе непрерывного медицинского и фармацевтического образования
- Вступать в пятилетний цикл обучения по специальности, планировать и учитывать свою образовательную активность
- Выбирать программы для обучения в рамках модели отработки основных принципов непрерывного медицинского образования и/или с применением образовательного сертификата вне пятилетних циклов обучения по специальности

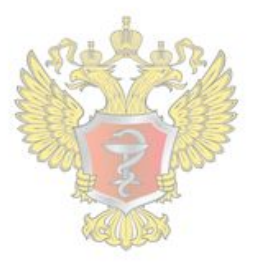

### ОБЩАЯ ИНФОРМАЦИЯ

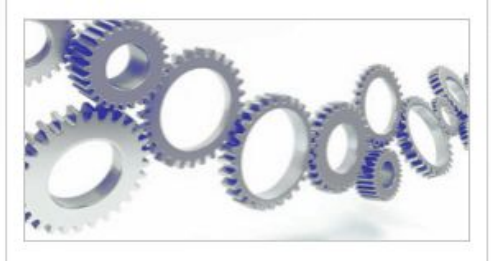

Для всех настоящих и будущих специалистов системы здравоохранения

#### ПЯТИЛЕТНИЕ ЦИКЛЫ ОБУЧЕНИЯ

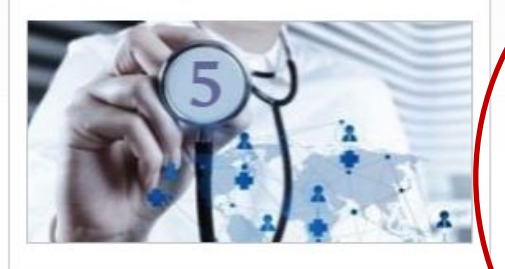

Для специалистов, сертификация или аккредитация которых прошла ПОСЛЕ 01.01.2016

### ОБУЧЕНИЕ ВНЕ ПЯТИЛЕТНИХ ЦИКЛОВ

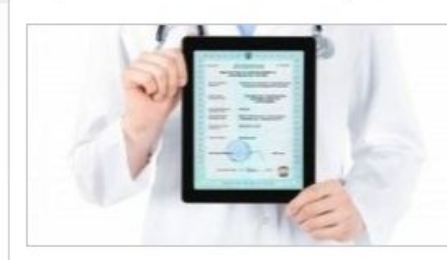

Для специалистов, сертификация которых прошла ДО 01.01.2016

# Шаг 3: выбрать раздел «Процедура

### СИСТЕМА НЕПРЕРЫВНОГО МЕДИЦИНСКОГО И ФАРМАЦЕВТИЧЕСКОГО ОБРАЗОВАНИЯ. ИНФОРМАЦИОННАЯ ПОДДЕРЖКА ЧЕРЕЗ ПОРТАЛ

Информационная поддержка формирования и освоения индивидуального плана будет осуществляться с помощью настоящего Портала непрерывного медицинского и фармацевтического образования (далее – Портал) из Вашего Личного кабинета специалиста с данной страницы. Для входа в Личный кабинет специалиста Вы должны быть зарегистрированы на Портале или пройти процедуру регистрации.

В Личном кабинете специалиста Вам следует выбрать одну или несколько специальностей, по которым Вы уже получили допуск к профессиональной деятельности (т.е. имеете сертификат или свидетельство об аккредитации специалиста), и начать формировать индивидуальный (индивидуальные планы). Компонентами план индивидуального плана являются различные виды образовательной активности, информация о которых размещена на Портале:

 дополнительные профессиональные программы повышения квалификации непрерывного образования (далее – программы непрерывного образования), трудоемкостью 18 или 36 академических осуществляющими образовательную деятельность;

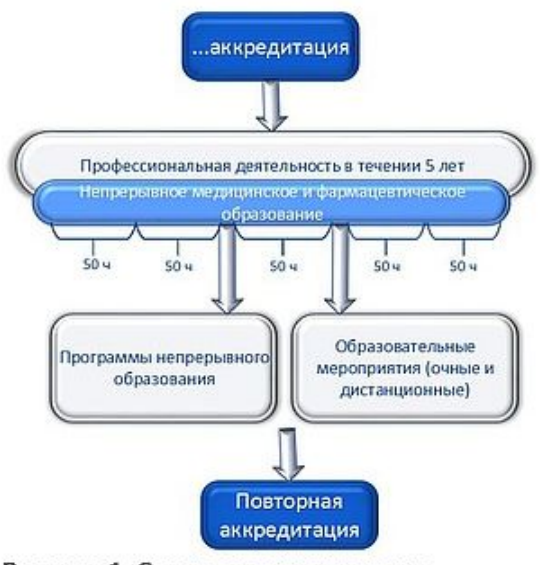

Рисунок 1. Схема индивидуального пятилетнего цикла обучения по специальности

реализуемые

организациями,

часов,

 образовательные мероприятия, к которым относятся очные образовательные мероприятия (конференции, семинары, мастер-классы и т.п., в том числе, проводимые с использованием дистанционных образовательных технологий (вебинары)) и заочные образовательные мероприятия (дистанционные интерактивные образовательные модули и электронные образовательные курсы, разработанные по клиническим рекомендациям), реализуемые различными организациями, в том числе профессиональными некоммерческими организациями.

Перечень и краткое описание всех программ непрерывного образования и всех образовательных

# Шаг 4: Заполнить регистрационную форму

Адрес электронной почты (на него будет выслан логин и пароль):

СНИЛС:

Фамилия:

Имя:

Отчество:

Дата рождения (ДД.ММ.ГГГГ):

Пол:

Номер телефона:

Я разрешаю использовать свои личные данные для обработки и формирования документов, необходимых для прохождения обучения по программам мероприятиях непрерывного медицинского образования.

Обратите внимание на правильность внесенных данных, после их сохранения, внесение изменений в ФИО, дату рождения и СНИЛС будет возможно то

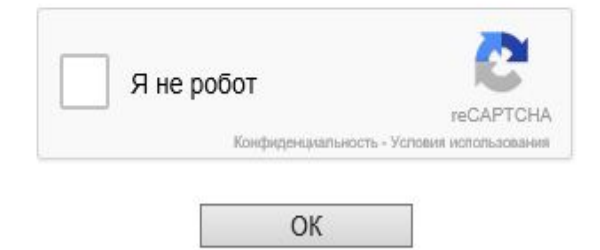

# Шаг 5: На указанную при регистрации электронную почту

### приходит логин и пароль

MICH

Menus

| Письма                                              | Контакты                                                       | Файлы                                  | Темы                  | Eщē            | 26 K       | алендарь     | 🔔 Облако |        |             |         |   |
|-----------------------------------------------------|----------------------------------------------------------------|----------------------------------------|-----------------------|----------------|------------|--------------|----------|--------|-------------|---------|---|
| • •                                                 | • Ответить                                                     | « Ответ                                | ить всем              | → Пере         | слать      | 👕 Удалить    | В архив  | Ф Спам | Переместить | ▼ Ξ Ещё | • |
|                                                     | AC                                                             | НМиФ(<br>y@edu.ros                     | D: CO3/<br>minzdrav.  | дание<br>ru q  | аккау      | /нта         |          |        |             |         |   |
| C                                                   | Кому:<br>сегодн                                                | я, 14.12                               |                       |                |            |              |          |        |             |         |   |
| Уважаем                                             | Кому:<br>сегодн<br>мый, коллега<br>миФО Вам Бн                 | я, 14:12<br>I                          | аккаунт               | 8              |            |              |          |        |             |         |   |
| Уважаем<br>В АС НМ<br>Логин: 1                      | Кому:<br>сегодн<br>мый, коллега<br>ЛиФО Вам бы                 | я, 14:12<br>I<br>ил создан             | аккаунт.              | 21<br>21<br>21 |            |              |          |        |             |         |   |
| Уважаел<br>В АС НМ<br>Логин:<br>Пароль:<br>Для вхо, | Кому:<br>сегодн<br>мый, коллега<br>ЛиФО Вам бы<br>да в систему | я, 14.12<br>I<br>Iл создан<br>перейдит | аккаунт.<br>ге по ссы | лке: http      | ://edu.ros | sminzdrav.ru | u/       |        |             |         |   |

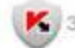

К Защищён АнтиВирусом и АнтиСпамом Касперского

# Шаг 6: Вернуться по ссылке на Портал

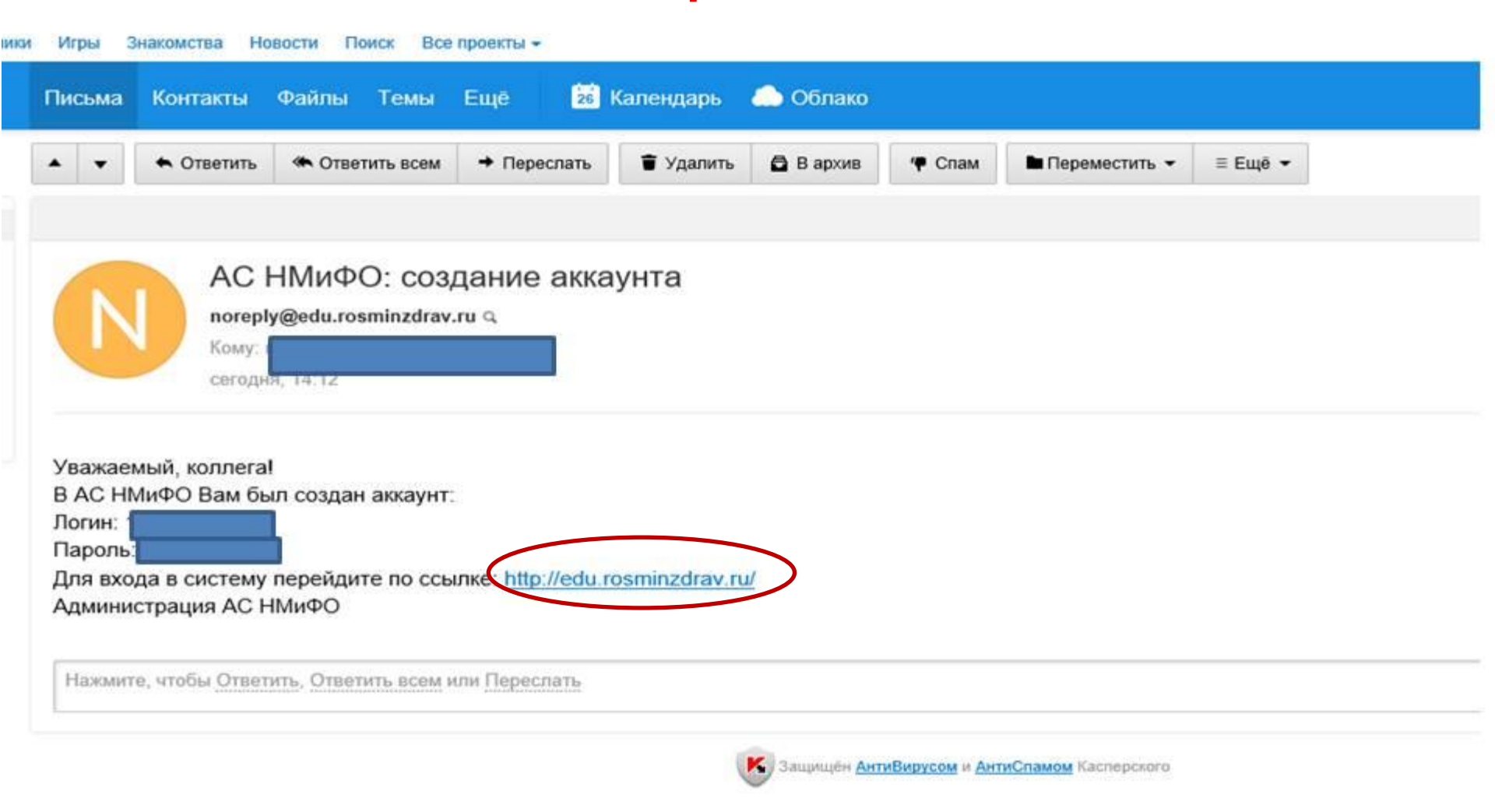

# Шаг 2: Выбрать раздел «Обучение вне пятилетних

### ЦИКЛОВ»

ГЛАВНАЯ НОРМАТИВНО-ПРАВОВАЯ БАЗА СПЕЦИАЛИСТАМ ЧАСТО ЗАДАВАЕМЫЕ ВОПРОСЫ ОРГАНИЗАЦИЯМ ПОМОЩЬ КАРТА САЙТА

### УВАЖАЕМЫЕ ПОЛЬЗОВАТЕЛИ!

## ВАМ ДОСТУПНА НОВАЯ ВЕРСИЯ ПОРТАЛА НЕПРЕРЫВНОГО МЕДИЦИНСКОГО И ФАРМАЦЕВТИЧЕСКОГО ОБРАЗОВАНИЯ!

### НА ПОРТАЛЕ ВЫ МОЖЕТЕ:

- Получать общую информацию о системе непрерывного медицинского и фармацевтического образования
- Вступать в пятилетний цикл обучения по специальности, планировать и учитывать свою образовательную активность
- Выбирать программы для обучения в рамках модели отработки основных принципов непрерывного медицинского образования и/или с применением образовательного сертификата вне пятилетних циклов обучения по специальности

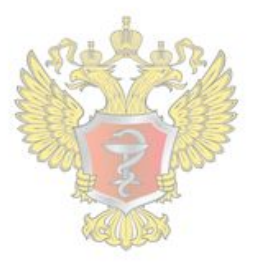

### ОБЩАЯ ИНФОРМАЦИЯ

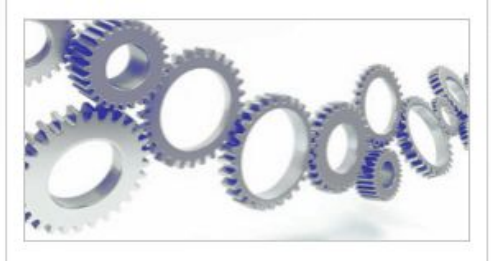

Для всех настоящих и будущих специалистов системы здравоохранения

#### ПЯТИЛЕТНИЕ ЦИКЛЫ ОБУЧЕНИЯ

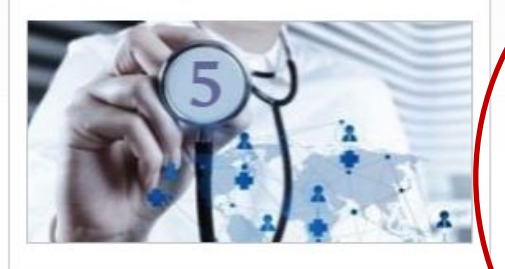

Для специалистов, сертификация или аккредитация которых прошла ПОСЛЕ 01.01.2016

### ОБУЧЕНИЕ ВНЕ ПЯТИЛЕТНИХ ЦИКЛОВ

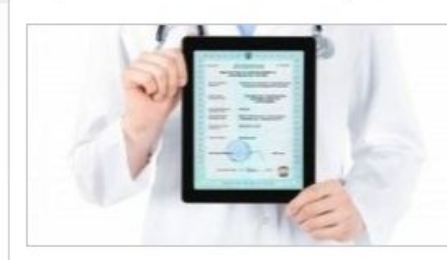

Для специалистов, сертификация которых прошла ДО 01.01.2016

# Шаг 8: Вход в личный кабинет

Министерство здравоохранения Российской Федерации

Версия для слабовидящих

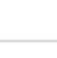

Ω

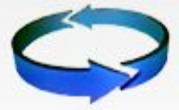

ПОРТАЛ НЕПРЕРЫВНОГО МЕДИЦИНСКОГО И ФАРМАЦЕВТИЧЕСКОГО ОБРАЗОВАНИЯ МИНЗДРАВА РОССИИ

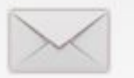

Служба поддержки Написать письмо

ГЛАВНАЯ НОРМАТИВНО-ПРАВОВАЯ БАЗА СПЕЦИАЛИСТАМ ЧАСТО ЗАДАВАЕМЫЕ ВОПРОСЫ ОРГАНИЗАЦИЯМ ПОМОЩЬ КАРТА САЙТА

### Общая информация

Пятилетние циклы обучения

<u>Обучение вне пятилетних</u> циклов «ВНЕДРЕНИЕ СИСТЕМЫ НЕПРЕРЫВНОГО МЕДИЦИНСКОГО ОБРАЗОВАНИЯ ЯВЛЯЕТСЯ НАСТОЯТЕЛЬНЫМ ТРЕБОВАНИЕМ ВРЕМЕНИ И ДОЛЖНО ПРОВОДИТЬСЯ МАКСИМАЛЬНО КОМФОРТНО»

### Д.А. Медведев

Председатель Правительства Российской Федерации

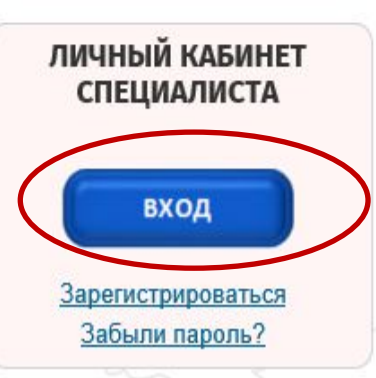

### Пятилетние циклы обучения

Для специалистов, сертификация или аккредитация которых прошла после 1 января 2016 года.

Если Вы получили сертификат специалиста или свидетельство об аккредитации специалиста после 1 января 2016 года, то Ваше обучение по данной специальности будет проходить в рамках системы непрерывного медицинского и фармацевтического образования (далее – непрерывное образование) в виде индивидуального пятилетнего цикла обучения по соответствующей специальности (далее - индивидуальный пятилетний цикл).

# Шаг 9: Ввести полученные по электронной почте логин и пароль И ВОЙТИ В СИСТЕМУ. ПОРТАЛ НЕПРЕРЫВНОГО МЕДИЦИНСКОГО И ФАРМАЦЕВТИЧЕСКОГО ОБРАЗОВАНИЯ МИНЗДРАВА РОССИИ

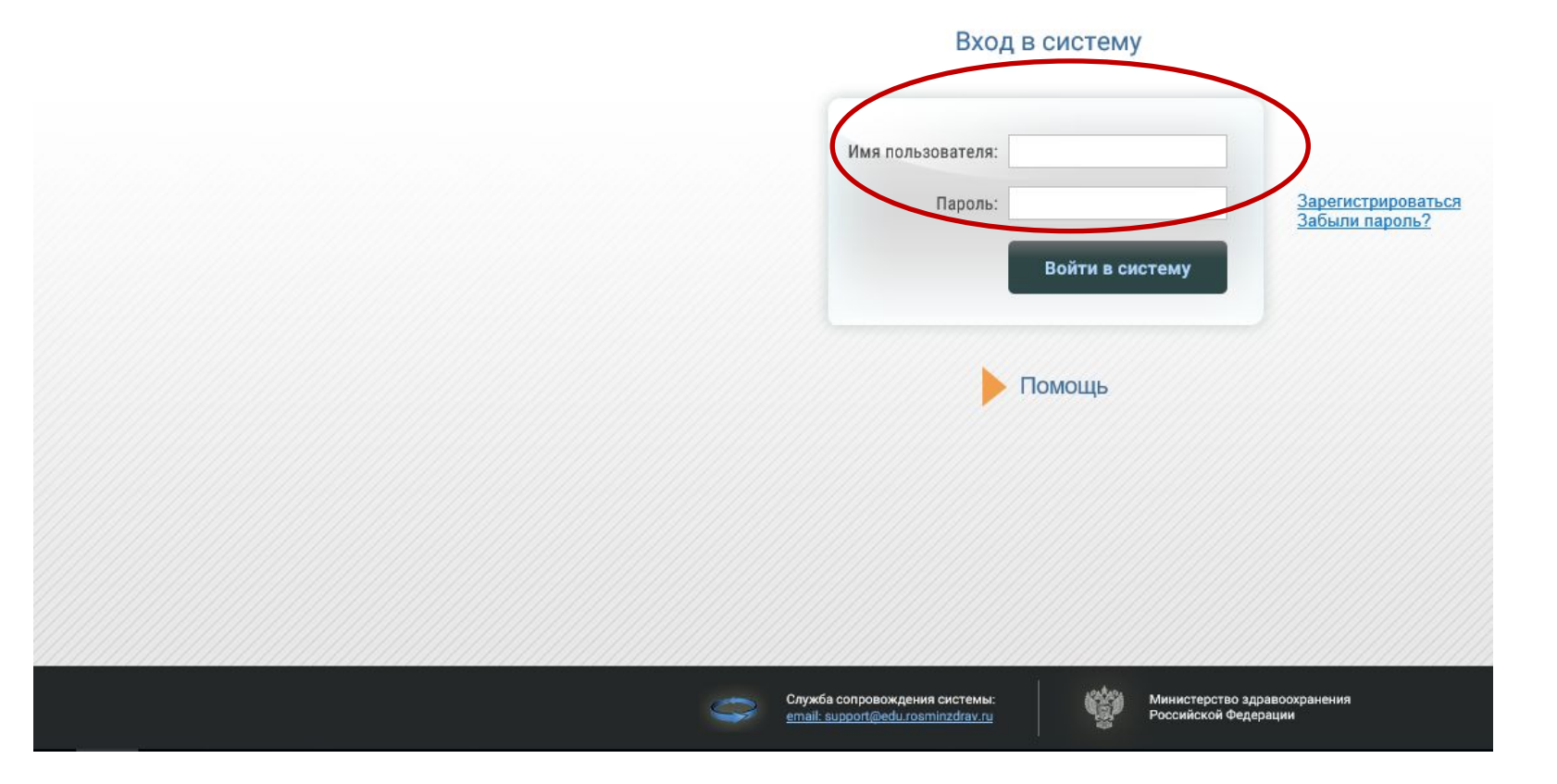

# Шаг 10: Работа в Личном

# Регистрация на Портале открываетичете п к «традиционным» программам

### лененыященикия» и вызкательных различной продолжительности и ференае.

| • Личный кабинет                                                                                  | Общая информация                                                                                                    |
|---------------------------------------------------------------------------------------------------|----------------------------------------------------------------------------------------------------|
| ощая информация                                                                                   | Свернуть                                                                                                    |
| ичные сведения<br>еречень циклов повышения квалификации<br>ои циклы и образовательные сертификаты | Добро пожаловать!                                                                                                    |
| ртфолио                                                                                           | В данном разделе Портала Вы можете:                                                                                                    |
|                                                                                                   | • изменить свои контактные данные на странице "Личные сведения";                                                                                                    |
|                                                                                                   | • выбрать цикл повышения квалификации с применением образовательного сертификата;                                                                                                    |
|                                                                                                   | • оформить и скачать печатную форму образовательного сертификата;                                                                                                    |
|                                                                                                   | • просматривать перечень выбранных циклов и сформированных по ним образовательные сертификаты.                                                                                                    |
|                                                                                                   | случае, часть функционала Портала может быть не доступна.<br>• Скачать бесплатную версию браузера Mozilla Firefox можно здесь: <u>www.mozilla.org/ru/firefox/new/</u><br>• Скачать бесплатную версию браузера GoogleChrome можно здесь: <u>https://www.google.com/chrome/browser/desktop/index.html</u> |
|                                                                                                   |                                                                                                    |

# Настраиваем фильтр для поиска циклов повышения квалификации

| Перечень циклов повышения квалификации                                                                                                    |                                   | ///////               |
|----------------------------------------------------------------------------------------------------|-----------------------------------|-----------------------|
|                                                                                                    |                                   |                       |
| Общая информация Свернуть                                                                                                    |                                   |                       |
| Личные сведения<br>Перечень циклов повышения квалификации<br>Мои циклы и образовательные сертификаты<br>Портфолио                                                                                                    | / d                               |                       |
| Для поиска циклов повышения квалификации по любым параметрам нажмите кнопку Настроить фильтр. В новом окне "Настройка фильтра" выберите в соответству<br>нажимая на значок — справа от поля. Затем нажмите кнопку Применить . В таблице Вы увидите циклы повышения квалификации, отвечающие Вашему зап<br>исходному перечню циклов в таблице нажмите кнопку Сбросить фильтр.<br>Пля получения подпобной информации о цикла ПК нажинте на название цикла в сторбне «Название» например                                                                                                    | иющих полях па<br>росу. Чтобы вер | раметры,<br>энуться к |
| Циклы<br>Фильтр: обр <u>азовательная</u> организация: Рязанский ГМУ<br>Фильтр: образовательная организация: Рязанский ГМУ<br>У Тастроить фильтр Сорсить фильтр Оформить образовательный сертификат                                                                                                    |                                   |                       |
| Оформить<br>образовательный<br>сертификат Специальность Название Трудоёмкос<br>ЗЕТ Дата начала Дата окончания Образовательная Форма обучения Основа Симуляциог Се                                                                                                    | ртифика: Стажиро                  | вка Стоимо            |
| Оформить Кардиология Вопросы клинической кардиологии 144.0 02.09.2016 29.09.2016 Рязанский ГМУ Очная Бюджетная,Дого (Платная),Догое (Образоватили и                                                                                                    | × -                               | 15000.                |
| Оформить Организация<br>здравоохранения и здравоохранения и обществение здоровье обществение здоровье обществение здоровые обществение здоровые обществение здоровые обществение здоровые обществение здоровые обществение здоровые обществение здоровые обществение здоровые обществение здоровые обществение здоровые обществение здоровые обществение | <b>-</b>                          | 9690.0                |
| Оформить Организация<br>здравоохранения и обществения и обществения и обществения и обществения заполека                                                                                                    | × -                               | 9690.0                |
| <u>Оформить</u> Терапия <u>Актуальные вопросы</u><br><u>терапии</u> 144.0 01.12.2016 28.12.2016 <u>Рязанский ГМУ</u> Очная Бюджетная.Дого<br>(Платная).Догов<br>(Облазовательные)                                                                                                    | -                                 | 10400.                |

## Осуществляем поиск в соответствии с

### параметрами

| serdata=medsta                                                                                                    | aff                                                                                                    | ۲۵ (ABP                                                                                                    |
|----------------------------------------------------------------------------------------------------|----------------------------------------------------------------------------------------------------|----------------------------------------------------------------------------------------------------|
| Я ОБУЧЕНИЕ ВН                                                                                                    | НЕ ПЯТИЛЕТНИХ НИКЛОВ                                                                                                    | 🕴 03168705246 🛛 🔍                                                                                                    |
|                                                                                                    | Настройки фильтра                                                                                                    | ×                                                                                                    |
| Свернуть                                                                                                    | Специальность                                                                                                    |                                                                                                    |
| На страници                                                                                                    | Образовательная организация                                                                                                    |                                                                                                    |
| • ознакол                                                                                                    | Название                                                                                                    |                                                                                                    |
| • оформи                                                                                                    | Трудоёмкость, ЗЕТ от до                                                                                                    |                                                                                                    |
|                                                                                                    | Дата начала с по                                                                                                    |                                                                                                    |
|                                                                                                    |                                                                                                    |                                                                                                    |
| Для поиска ці<br>нажимая на зн                                                                                                    | Форма обучения                                                                                                    | а фильтра" выберите в соответствующих полях параметры,<br>рикации, отвечающие Вашему запросу. Чтобы вернуться к                                                                                                    |
| Для поиска ц<br>нажимая на з⊦<br>исходному пер                                                                                                    | Форма обучения  Симуляционное обучение                                                                                                    | а фильтра" выберите в соответствующих полях параметры,<br>рикации, отвечающие Вашему запросу. Чтобы вернуться к                                                                                                    |
| Для поиска ці<br>нажимая на зн<br>исходному пер                                                                                                    | Форма обучения  Симуляционное обучение Все Стажировка                                                                                                    | з фильтра" выберите в соответствующих полях параметры,<br>рикации, отвечающие Вашему запросу. Чтобы вернуться к<br>-<br>-                                                                                                    |
| Для поиска ці<br>нажимая на зн<br>исходному пер<br>Для получени                                                                                                    | Форма обучения  Симуляционное обучение Все Стажировка Все Т                                                                                                    | а фильтра" выберите в соответствующих полях параметры,<br>рикации, отвечающие Вашему запросу. Чтобы вернуться к<br>-<br>-                                                                                                    |
| Для поиска ці<br>нажимая на зн<br>исходному пер<br>Для получени                                                                                                    | Форма обучения  Симуляционное обучение Все Стажировка Все Ссажировка Ссертификация по окончании обучения                                                                               | з фильтра" выберите в соответствующих полях параметры,<br>рикации, отвечающие Вашему запросу. Чтобы вернуться к<br>-                                                                                                    |
| Для поискаці<br>нажимая на зн<br>исходному пер<br>Для получени<br>лы<br>ътр: образол                                                                                                    | Форма обучения<br>Симуляционное обучение<br>Все ▼<br>Стажировка<br>Все ▼<br>Сертификация по окончании обучения<br>Все ▼                                                                | а фильтра" выберите в соответствующих полях параметры,<br>рикации, отвечающие Вашему запросу. Чтобы вернуться к<br>–                                                                                                    |
| Для поискаци<br>нажимая на зн<br>исходному пер<br>Для получени<br>пы<br>втр: образол<br>Э ? Настр                                                                                                    | Форма обучения  Форма обучения  Симуляционное обучение Все Стажировка Все Сертификация по окончании обучения Все Ссртификация по окончании обучения Сстоимость, руб. от до             | з фильтра" выберите в соответствующих полях параметры,<br>рикации, отвечающие Вашему запросу. Чтобы вернуться к                                                                                                    |
| Для поискаці<br>нажимая на зн<br>исходному пер<br>Для получени<br>пы<br>вътр: образоп<br>Э Р Настр<br>Оформить<br>взовательный<br>ергификат                                                                                                    | Форма обучения<br>Форма обучения<br>Симуляционное обучение<br>Все<br>Стажировка<br>Все<br>Стажировка<br>Все<br>Сертификация по окончании обучения<br>Все<br>Стоимость, руб. от до<br>  | а фильтра" выберите в соответствующих полях параметры,<br>рикации, отвечающие Вашему запросу. Чтобы вернуться к                                                                                                    |
| Для поиска ці<br>нажимая на знисходному пер<br>исходному пер<br>Для получени<br>пы<br>вътр: образов<br>этр: образов<br>этр: обра | Форма обучения  Форма обучения  Симуляционное обучение Все Стажировка Все Ссртификация по окончании обучения Все Ссртификация по окончании обучения Ссртификация по окончании обучения | а фильтра" выберите в соответствующих полях параметры,<br>рикации, отвечающие Вашему запросу. Чтобы вернуться к<br>ччения Основа<br>обучения Симуляциог<br>обучение Сертифика: Стажировка Стоимос<br>Бюджетная,Догов<br>(Платная),Догов<br>(Облазоватальни                                                                                                    |
| Для поиска ці<br>нажимая на зн<br>исходному пер<br>Для получени<br>лы<br>вътр: образоп<br>эр Рнастр<br>Оформить<br>ворательный<br>сримить Ка<br>ормить Ор                                                                                                    | Форма обучения  Форма обучения  Симуляционное обучение Все  Стажировка Все  Стажировка Все  Сертификация по окончании обучения Все  Стоимость, руб. от до  Применить                   | а фильтра" выберите в соответствующих полях параметры,<br>рикации, отвечающие Вашему запросу. Чтобы вернуться к<br>ичения Основа<br>обучения Симуляцио<br>обучение Сертифика Стажировка Стоимос<br>Бюджетная,Дого<br>(Платная),Догов<br>(Облазоватальц<br>Договорная<br>(Платная),Догов<br>(Облазоватальц                                                                                                    |
| Для поиска ці<br>нажимая на зн<br>исходному пер<br>Для получени<br>вътр: образоп<br>эрмить ба<br>ормить Ка<br>ормить 3д<br>образоп<br>ормить 3д<br>образоп                                                                                                    | Форма обучения         Симуляционное обучение         Все         Стажировка         Все         Сертификация по окончании обучения         Все         Стоимость, руб. от         до  | а фильтра" выберите в соответствующих полях параметры,<br>рикации, отвечающие Вашему запросу. Чтобы вернуться к<br>мения Основа<br>обучения Сертифика: Стажировка Стоимос<br>бучения Сертифика: Стажировка Стоимос<br>Бюджетная,Дого<br>(Платная),Догов<br>(Платная),Догов<br>(Платная),Догов<br>(Платная),Догов<br>(Платная),Догов<br>(Платная),Догов<br>(Платная),Догов<br>(Платная),Догов<br>(Платная),Догов<br>(Платная),Догов<br>(Платная),Догов |

# Пример выбора образовательной

| органи                                                                                                    | вации                                                                                                    |                                                              | <u>مە</u>                                                                       |     |
|----------------------------------------------------------------------------------------------------|----------------------------------------------------------------------------------------------------|--------------------------------------------------------------|---------------------------------------------------------------------------------|-----|
| ЧЕНИЯ <u>ОБУЧЕНИЕ В</u>                                                                                                    | НЕ ПЯТИЛЕТНИХ ШИКЛОВ                                                                                                    |                                                              | 🌹 03168705246   🗐                                                               | ВЬ  |
| Перечень циклов п                                                                                                    | Настройки фильтра                                                                                                    | ×                                                            |                                                                                 |     |
| Свернуть                                                                                                    | Специальность                                                                                                    | x                                                            |                                                                                 |     |
| На страници                                                                                                    | Образовательная организация<br>Выберите образовательную организацию                                                                                                    |                                                              |                                                                                 |     |
|                                                                                                    |                                                                                                    | Ø                                                            |                                                                                 |     |
| Составляет и странати и странати | <ul> <li>О «Тверской государственный медицинский университет» Минздрава России</li> <li>О «Тихоокеанский государственный медицинский университет» Минздрава России</li> <li>О «Тюменский государственный медицинский университет» Минздрава России</li> <li>О «Уральский государственный медицинский университет» Минздрава России</li> <li>О «Уральский государственный медицинский университет» Минздрава России</li> <li>О «Читинская государственный медицинский университет» Минздрава России</li> <li>О «Уральский государственный медицинский университет» Минздрава России</li> <li>О «Читинская государственный медицинский университет» Минздрава России</li> <li>О «Южно-Уральский государственный медицинский университет» Минздрава России</li> <li>О «Южно-Уральский государственный медицинский университет» Минздрава России</li> <li>О «Южно-Уральский государственный медицинский университет» Минздрава России</li> <li>О «Всероссийский учебно-научно-методический центр по непрерывному медицинскому и фар</li> <li>О «Иркутская государственная медицинская академия последипломного образования» Минздрава</li> <li>О «Новокузнецкий государственный институт усовершенствования врачей» Минздрава России</li> <li>О «Повокузнецкий государственный институт дерматовенерологии и иммунопатологии»</li> <li>О "Рязанский институт осидарственный медицинский университет имени академика И.П. Павлова" Ми</li> <li>О "Рязанский институт осидарственный медицинских проблем здравоохранения"</li> </ul> | мацевтическому образовани<br>драва России<br>инздрава России | пте в соответствующих полях параметры,<br>цие Вашему запросу. Чтобы вернуться к |     |
| Офо<br>образон<br>серт                                                                                                    |                                                                                                    | ОК Отменить Эснова                                           | Симуляцио Сертифика. Стажировка Стоимог                                         | сть |
| Оформить Ка                                                                                                    | Применить                                                                                                    | олоджетная),<br>(Платная),Д<br>(Образовать<br>Договорная     | дого у — 15000.0<br>апц                                                         | D   |
| Оформить 3д                                                                                                    |                                                                                                    | (Платная),Д<br>(Паразовата<br>Догодорная                     | огое — 9690.0                                                                   |     |
| оформить Те                                                                                                    |                                                                                                    | (Платная),Д<br>/Образовата<br>Бюджетная,,<br>(Платная),Д     | ргов V V — 9090.0<br>пън<br>Догс V V — 10400.0                                  | 0   |

# Изучаем отфильтрованный перечень

| ИЯ ОБУЧЕН                                                                                                    | ИЕ ВНЕ ПЯТИЛЕТНИХ ЦИ                                                                                                    | <b>ТКЛОВ</b>                                                                                                    |                                                                                                    |                                                                                                    |                                                                                           |                                                                                                    |                                                                                                    |                                                                                                    |                                          | 031687     | 05246        | Ð (                                                        |
|----------------------------------------------------------------------------------------------------|----------------------------------------------------------------------------------------------------|----------------------------------------------------------------------------------------------------|----------------------------------------------------------------------------------------------------|----------------------------------------------------------------------------------------------------|-------------------------------------------------------------------------------------------|----------------------------------------------------------------------------------------------------|----------------------------------------------------------------------------------------------------|----------------------------------------------------------------------------------------------------|------------------------------------------|------------|--------------|------------------------------------------------------------|
| OBJ-TEN                                                                                                    |                                                                                                    |                                                                                                    | anna an                                                                                               | mmmm                                                                                                    | ,,,,,,,,,,,,,,,,,,,,,,,,,,,,,,,,,,,,,,,                                                   |                                                                                                    | anna ann                                                                                               |                                                                                                    | in in in in in in in in in in in in in i | 031007     | 1//////      |                                                            |
| Теречень цикло                                                                                                    | ов повышения квал <u>ифика</u>                                                                                                    | ции                                                                                                    |                                                                                                    |                                                                                                    |                                                                                           |                                                                                                    |                                                                                                    |                                                                                                    |                                          |            |              |                                                            |
|                                                                                                    |                                                                                                    |                                                                                                    |                                                                                                    |                                                                                                    |                                                                                           |                                                                                                    |                                                                                                    |                                                                                                    |                                          |            |              |                                                            |
| • 03H                                                                                                    | акомиться с циклами пов                                                                                                    | ышения квалификации і                                                                                                    | из предложе                                                                                           | нного списка,                                                                                                    |                                                                                           |                                                                                                    |                                                                                                    |                                                                                                    |                                          |            | -            |                                                            |
| • oфo                                                                                                    | ормить образовательный (                                                                                                    | сертификат для обучен                                                                                                    | ия на циклах                                                                                          | с повышения кв                                                                                                    | алификации, ко                                                                            | торые Вам необходи                                                                                                    | 1МЫ.                                                                                                   |                                                                                                    |                                          |            |              | -                                                          |
|                                                                                                    |                                                                                                    |                                                                                                    |                                                                                                    |                                                                                                    |                                                                                           |                                                                                                    |                                                                                                    |                                                                                                    |                                          |            |              | -                                                          |
|                                                                                                    |                                                                                                    |                                                                                                    |                                                                                                    |                                                                                                    |                                                                                           |                                                                                                    |                                                                                                    |                                                                                                    | = • • ]                                  | L          |              |                                                            |
|                                                                                                    |                                                                                                    |                                                                                                    |                                                                                                    |                                                                                                    | 💌 Harmour, du                                                                             |                                                                                                    |                                                                                                    |                                                                                                    |                                          |            |              |                                                            |
| Для поис                                                                                                    | ка циклов повышения ква                                                                                                    | алификации по любым г                                                                                                    | араметрам                                                                                             | нажмите кнопку                                                                                                    | nacipours du                                                                              | В новом окне                                                                                                    | "Настройка филь                                                                                        | ьтра" выберите в                                                                                                    | соответс                                 | твующих г  | толях пара   | аметры,                                                    |
| нажимая н                                                                                                    | на значок 📟 справа от г                                                                                                    | оля. Затем нажмите кн                                                                                                    | юпку пр                                                                                               | . В 1                                                                                                    | габлице Вы уви                                                                            | ците циклы повыше                                                                                                    | ния квалификаци                                                                                        | ии, отвечающие                                                                                                    | Вашему з                                 | апросу. Ч  | тобы верн    | уться к                                                    |
| исходному                                                                                                    | у перечню циклов в табли                                                                                                    | це нажмите кнопку 🍱                                                                                                    | Сбросить фильт                                                                                        | P.                                                                                                    |                                                                                           |                                                                                                    |                                                                                                    |                                                                                                    |                                          |            |              |                                                            |
|                                                                                                    |                                                                                                    |                                                                                                    |                                                                                                    |                                                                                                    |                                                                                           |                                                                                                    |                                                                                                    |                                                                                                    |                                          |            |              |                                                            |
|                                                                                                    |                                                                                                    |                                                                                                    |                                                                                                    |                                                                                                    |                                                                                           |                                                                                                    | Название                                                                                               |                                                                                                    |                                          |            |              |                                                            |
|                                                                                                    |                                                                                                    |                                                                                                    |                                                                                                    |                                                                                                    |                                                                                           |                                                                                                    |                                                                                                    |                                                                                                    |                                          |            |              |                                                            |
|                                                                                                    |                                                                                                    |                                                                                                    |                                                                                                    |                                                                                                    |                                                                                           | Гаст                                                                                                    | оэнтерология                                                                                           |                                                                                                    |                                          |            |              |                                                            |
| Для получ                                                                                                    | чения подробной инфор                                                                                                    | о <mark>мации о цикле</mark> ПК наж                                                                                                    | кмите на наз                                                                                          | вание цикла в о                                                                                                   | столбц <mark>е «На</mark> зван                                                            | ие», например,                                                                                                    | ооэнтерология<br>юго возраста                                                                          |                                                                                                    |                                          |            |              |                                                            |
| Для получ                                                                                                    | чения подробной инфор                                                                                                    | о <mark>мации о цикле</mark> ПК наж                                                                                                    | кмите на наз                                                                                          | вание цикла в (                                                                                                   | столбце «Назван                                                                           | ие», например,                                                                                                    | 203HTEPONOFUB<br>COTO BO3DACTA                                                                         |                                                                                                    |                                          |            |              |                                                            |
| Для получ<br>Циклы<br>Фильтр: обра                                                                                                    | чения подробной инфор<br>азовательная организ                                                                                                    | омации о цикле ПК наж<br>рация: Рязанский ГМ                                                                                                    | «мите на наз<br>иу                                                                                    | вание цикла в о                                                                                                   | столбце «Назван                                                                           | ие», например, аето                                                                                                    | ознтерология<br>кого возраста                                                                          |                                                                                                    |                                          |            |              |                                                            |
| Для получ<br>Циклы<br>Фильтр: обра<br>Ж 🗐 🍸 I                                                                                                    | чения подробной инфор<br>авовательная органия<br>Настроить фильтр 🎇 Сброси                                                                                                    | омации о цикле ПК наж<br>вация: Рязанский ГМ<br>пьфильтр Оформить образ                                                                                                    | кмите на наз<br>лу<br>зовательный с                                                                   | вание цикла в о                                                                                                   | столбце «Назван                                                                           | ие», например, асто                                                                                                    | 203HTEPONOTUR<br>NOTO ROSPACTA                                                                         | _                                                                                                    | _                                        | _          |              |                                                            |
| Для получ<br>Циклы<br>Фильтр: обра<br>Сформить<br>образовательны<br>сертификат                                                                          | чения подробной инфор<br>азовательная организ<br>Настроить фильтр 🎇 Сброси<br>й Специальность                                                                                                    | омации о цикле ПК наж<br>вация: Рязанский П<br>пь фильтр Офорнить образ<br>Название                                                                                                    | (мите на наз<br>лу<br>зовательный с<br>Трудоёмкос<br>ЗЕТ                                              | вание цикла в о<br>ертификат<br>Дата начала                                                                       | столбце «Назван<br>Дата окончания                                                         | ие», например, стат<br>асто<br>образовательная<br>организация                                                              | 203нтарология<br>кого возраста<br>Форма обучения                                                       | Основа<br>обучения                                                                                                    | Симуляцион<br>обучение                   | Сертификат | Стажировка   | а Стоимо                                                   |
| Для получ<br>Циклы<br>Фильтр: обря<br>Фильтр: обря<br>Формить<br>образовательны<br>сертификат<br>Оформить                                               | чения подробной инфор<br>азовательная органия<br>Настроить фильтр 🕵 Сброси<br>й Специальность<br>Кардиология                                                                                                    | омации о цикле ПК наж<br>вация: Рязанский ГМ<br>пь фильтр Оформить образ<br>Название<br>Вопросы клинической<br>кардиологии                                                                                                    | кмите на наз<br>ку<br>зовательный с<br>Трудоёмкоо<br>ЗЕТ<br>144.0                                     | вание цикла в о<br>ертификат<br>Дата начала<br>02.09.2016                                                         | столбце «Назван<br>Дата окончания<br>29.09.2016                                           | ие», например, Саста<br>образовательная<br>организация<br>Рязанский ПМУ                                                    | 203нтарология<br>кото возраста<br>Форма обучения<br>Очная                                              | Основа<br>обучения<br>Бюджетная,Догс<br>(Платная),Догсе<br>(Облазоватальн                                                                                                    | Симуляцион<br>обучение                   | Сертификан | Стажировка   | а Стоимо<br>15000.                                         |
| Для получ<br>Циклы<br>Фильтр: обри<br>Сформить<br>образовательны<br>сертификат<br>Оформить<br>Оформить                                                  | чения подробной инфор<br>азовательная организ<br>Настроить фильтр 📡 Сброси<br>й Специальность<br>Кардиология<br>Организация<br>здравоохранения и<br>общественное зполовье                                                                         | омации о цикле ПК наж<br>вация: Рязанский ГР<br>пь фильтр Оформить образ<br>Название<br>Вопросы клинической<br>кардиологии<br>Организация<br>здравоохранения и<br>общественное здоровье                                                                                                | КМИТЕ На наз                                                                                          | вание цикла в о<br>ертификат<br>Дата начала<br>02.09.2016<br>09.11.2016                                           | столбце «Назван<br>Дата окончания<br>29.09.2016<br>06.12.2016                             | ие», например, Саста<br>Образовательная<br>организация<br><u>Рязанский ГМУ</u><br><u>Рязанский ГМУ</u>                     | 203нтарология<br>кото возраста<br>Форма обучения<br>Очная<br>Очная                                     | Основа<br>обучения<br>Бюджетная,Догос<br>(Платная),Догов<br>(Облазоратальн<br>Договорная<br>(Платная),Догов<br>(Облазоратальн<br>(Облазоратальн                                                                                                    | Симуляцию<br>обучение<br>Ф               | Сертифика  | с Стажировк. | а Стоимо<br>15000.<br>9690.0                               |
| Для получ<br>Циклы<br>Фильтр: обра<br>Оформить<br>образовательны<br>сертификат<br>Оформить<br>Оформить<br>Оформить                                      | чения подробной инфор<br>азовательная организ<br>Настроить фильтр 📡 Сброси<br>й Специальность<br>Кардиология<br>Организация<br>здравоохранения и<br>обществению злоровье<br>Организация<br>здравоохранения и                                      | омации о цикле ПК наж<br>вация: Рязанский ГМ<br>пь фильтр Офорнить образ<br>Название<br>Вопросы клинической<br>кардиологии<br>Организация<br>здравоохранения и<br>общественное зполось с<br>Организация<br>здравоохранения и<br>общественное зполось с                                 | КМИТЕ НА НАЗ<br>457<br>5008ательный с<br>367<br>367<br>144.0<br>144.0<br>144.0                        | вание цикла в о<br>ертификат<br>7 Дата начала<br>02.09.2016<br>09.11.2016<br>14.09.2016                           | столбце «Назван<br>Дата окончания<br>29.09.2016<br>06.12.2016<br>11.10.2016               | ие», например, Саста<br>Образовательная<br>организация<br>Рязанский ПМУ<br>Рязанский ПМУ<br>Рязанский ПМУ                  | 203нтарология<br>кого возраста<br>Форма обучения<br>Очная<br>Очная<br>Очная                            | Основа<br>обучения<br>Бюджетная,Догос<br>(Платная),Догое<br>(Облазовательн<br>Договорная<br>(Платная),Догое<br>(Облазовательн<br>Договорная<br>(Платная),Догое<br>(Облазовательн                                                                                | Симуляциог<br>обучение<br>У              | Сертифика  | Стажировк    | а Стоимо<br>15000.<br>9690.0                               |
| Для получ<br>Циклы<br>Фильтр: обр:                                                                                                    | чения подробной инфор<br>азовательная органия<br>настроить фильтр 📡 Сброси<br>й Специальность<br>Кардиология<br>Организация<br>здравоохранения и<br>общественное зпоровье<br>Организация<br>здравоохранения и<br>общественное зпоровье<br>Терапия | омации о цикле ПК наж<br>вация : Рязанский ГМ<br>пь фильтр Оформать образ<br>Название<br>Вопросы клинической<br>кардиологии<br>Организация<br>здравоохранения и<br>общественное зполовые<br>Организация<br>здравоохранения и<br>общественное зполовые<br>Актуальные вопросы<br>тералии | КМИТЕ НА НАЗ<br>КУ<br>ЗОВАТЕЛЬНЫЙ С<br>Трудоёмкос<br>3ЕТ<br>144.0<br>144.0<br>144.0                   | вание цикла в о<br>ертификат<br>7 Дата начала<br>02.09.2016<br>09.11.2016<br>14.09.2016<br>01.12.2016             | столбце «Назван<br>Дата окончания<br>29.09.2016<br>06.12.2016<br>11.10.2016<br>28.12.2016 | ие», например, Сала<br>Образовательная<br>организация<br>Рязанский ГМУ<br>Рязанский ГМУ<br>Рязанский ГМУ<br>Рязанский ГМУ  | 203HT8pDЛ07UB<br>X070 803p2cT3<br>Форма обучения<br>Очная<br>Очная<br>Очная<br>Очная                   | Основа<br>обучения<br>Бюджетная,Догос<br>(Облазоратальы<br>Договорная<br>(Платная),Догов<br>(Облазоратальы<br>Договорная<br>(Платная),Догое<br>(Облазоратальы<br>Бюджетная,Догое<br>(Облазоратальы                                                              | Симуляцион<br>обучение<br>Ф              | Сертификан | Стажировк    | а Стоинио<br>15000.<br>9690.0<br>9690.0                    |
| Для получ<br>Циклы<br>Фильтур: обра<br>Оформить<br>образовательны<br>сертификат<br>Оформить<br>Оформить<br>Оформить<br>Оформить<br>Оформить<br>Оформить | чения подробной инфор<br>азовательная органия<br>настроить фильтр 📡 Сброси<br>й Специальность<br>Кардиология<br>Организация<br>здравоохранения и<br>обществениюе зполовье<br>Организация<br>здравоохранения и<br>обществениюе зполовье<br>Терапия | омации о цикле ПК наж<br>вация : Рязанский ГР<br>пь фильтр Оформить образ<br>Название<br>Вопросы клинической<br>кардиологии<br>Организация<br>здравоохранения и<br>обществениюе зполовье<br>Организация<br>здравоохранения и<br>обществениюе зполовье<br>Актуальные вопросы<br>терапии | КМИТЕ НА НАЗ<br>(У<br>ВОБАТЕЛЬНЫЙ С<br>Трудоёмкос<br>3ET<br>144.0<br>144.0<br>144.0<br>144.0<br>144.0 | вание цикла в о<br>српификат<br>Дата начала<br>02.09.2016<br>09.11.2016<br>14.09.2016<br>01.12.2016<br>30.10.2016 | дата окончания<br>29.09.2016<br>06.12.2016<br>11.10.2016<br>28.12.2016<br>28.11.2016      | ие», например, Саста<br>Образовательная<br>организация<br>Рязанский ГМУ<br>Рязанский ГМУ<br>Рязанский ГМУ<br>Рязанский ГМУ | 203НТВРОЛОСИЯ<br>2010 ВОЗРАСТА<br>Форма обучения<br>Очная<br>Очная<br>Очная<br>Очная<br>Очная<br>Очная | Основа<br>обучения<br>Бюджетная,Догос<br>(Платная),Догов<br>(Облазоратальн<br>Договорная<br>(Платная),Догов<br>(Облазоратальн<br>Бюджетная,Догов<br>(Облазоратальн<br>Бюджетная,Догов<br>(Облазоратальн<br>Бюджетная,Догов<br>(Облазоратальн<br>Бюджетная,Догов | Симуляцио-<br>обучение<br>Ф              | Сертификан | Стажировка   | а Стоимо<br>15000.<br>9690.0<br>9690.0<br>10400.<br>10400. |

# Изучаем подробную информацию о выбранном

### цикле

| запис                                                                                                    | ываемс                                                                                                    | R                             | Ha oov                   | чение                                   |       |                                                                                                    |                       | -          |              | W 🖤                          |
|----------------------------------------------------------------------------------------------------|----------------------------------------------------------------------------------------------------|-------------------------------|--------------------------|-----------------------------------------|-------|----------------------------------------------------------------------------------------------------|-----------------------|------------|--------------|------------------------------|
| ИЯ <u>ОБУЧЕНИЕ В</u> І                                                                                                    | <u>НЕ ПЯТИЛЕТНИХ ЦИКЛОВ</u>                                                                                    | 000000                        |                          | 000000000000000000000000000000000000000 |       |                                                                                                    |                       | 031687     | 705246 🤇     | 9. 🕘 в                       |
| Теречень циклов по                                                                                                    |                                                                                                    |                               | Подробная инфор          | мация о цикле                           | ×     |                                                                                                    |                       |            |              |                              |
| • ознакол-                                                                                                    | Общие сведения                                                                                                 |                               | Доп. сведения            | Особенности обучения                    | A     |                                                                                                    |                       |            |              | -                            |
|                                                                                                    | Название*                                                                                                    |                               |                          |                                         |       |                                                                                                    |                       |            |              |                              |
|                                                                                                    | Актуальные вопросы те                                                                                          | рапии                         |                          |                                         |       |                                                                                                    | = • •                 | UL         | _            | _                            |
|                                                                                                    | Трудоёмкость, ЗЕТ*                                                                                             |                               | Дата <mark>начала</mark> | Дата окончания                          |       |                                                                                                    |                       |            |              |                              |
| Для поиска ці                                                                                                    |                                                                                                    | 144                           | 30.10.2016               | 28.11.2016                              | а фи  | пьтра" выберите                                                                                                    | в соответс            | твующих г  | полях пара   | метры,                       |
| нажимая на зн                                                                                                    | Образовательная организаци                                                                                     | IR <sup>*</sup>               |                          |                                         | рика  | ции, отвечающие                                                                                                    | Вашему:               | запросу. Ч | тобы верну   | ться к                       |
| исходному пер                                                                                                    | ГБОУ ВПО "Рязанский г                                                                                          | осударс                       | твенный медицинский      | университет имени академика И.П. Павл ( |       |                                                                                                    |                       |            |              |                              |
|                                                                                                    | Специальность*                                                                                                 |                               |                          |                                         |       |                                                                                                    |                       |            |              |                              |
|                                                                                                    | Терапия                                                                                                    |                               |                          |                                         |       |                                                                                                    |                       |            |              |                              |
| Циклы<br>Фильтр: образон                                                                                                    | Сертификация по он<br>Контингент: работники по спе<br>Тапалана                                                 | кончани                       | и обучения<br>ти         |                                         |       |                                                                                                    |                       |            |              |                              |
| 🔀 📁 🍷 Настр                                                                                                    | Терапия                                                                                                    |                               |                          |                                         |       |                                                                                                    |                       |            |              |                              |
| Оформить<br>образовательный<br>сертификат                                                                                                    | Форма обучения<br>Очная                                                                                        |                               |                          |                                         | учени | основа обучения                                                                                                    | Симуляцио<br>обучение | Сертифика  | с Стажировка | Стоимость                    |
|                                                                                                    | Основы обучения                                                                                                |                               |                          |                                         | - 18  | Бюджетная,Дого<br>(Платная),Догов                                                                                                    | 4                     | 4          | -            | 15000.0                      |
| <u>Оформить</u> Ка                                                                                                    | оюджетнал                                                                                                    |                               |                          |                                         |       | Договорная                                                                                                    | 9                     | 4          |              | 9690.0                       |
| <u>Оформить</u> Ка<br>ОформитьОр<br>ад                                                                                                    | Договорная (Платная)<br>Договорная (Образовате                                                                 | альный с                      | ертификат)               |                                         |       | (Платная),догов                                                                                                    |                       |            |              |                              |
| Оформить Ка<br>Оформить Зд<br>Оформить Зд<br>Оформить Зд                                                                                                    | Договорная (Платная)<br>Договорная (Образовате<br>Стоимость обучения, руб. *                                   | альный с<br>10400.0           | ертификат)               |                                         |       | (Платная), догов<br>(Облазовательн<br>Договорная<br>(Платная), Догов                                                                                                    | 4                     | 4          | -            | 9690.0                       |
| Оформить         Ка           Оформить         Ор<br>зда<br>об           Оформить         Ор<br>зда<br>об           Оформить         Те                                        | Договорная (Платная)<br>Договорная (Образовате<br>Стоимость обучения, руб. *<br>1<br>* - обязательно для запол | альный с<br>10400.0<br>лнения | ертификат)               |                                         |       | (Платная) догов<br>(Облазовательн<br>Договорная<br>(Платная) Догов<br>Бюджетная Догос<br>(Платная) Догос<br>(Платная) Догов                                                               | *                     | *          | -            | 9690.0<br>10400.0            |
| Оформить         Ка           Оформить         Ор<br>Зд<br>об<br>ор<br>зд<br>об<br>ор         Ор<br>Зд<br>об<br>ор           Оформить         Ге           Оформить         Те | Договорная (Платная)<br>Договорная (Образовате<br>Стоимость обучения, руб. *<br>1<br>* - обязательно для запол | альный с<br>10400.0<br>лнения | ертификат)               |                                         |       | (Платная), догов<br>(Облазователь),<br>Соблазователь<br>Бюджетная, догов<br>(Облазователь), догов<br>(Облазователь), догов<br>(Облазователь), догов<br>(Платная), догов<br>(Облазователь) | * *                   | •          |              | 9690.0<br>10400.0<br>10400.0 |

# Выбираем раздел «Перечень циклов повышения квалификации»

| 💭 ГЛАВНАЯ ПЯТИЛЕТНИЕ ЦИКЛЫ ОБУЧ                                                                      | ЕНИЯ <u>ОБУЧЕНИЕ ВНЕ ПЯТИЛЕТНИХ ЦИКЛОВ</u> 🗿 🤤                                                                                                    |
|----------------------------------------------------------------------------------------------------|----------------------------------------------------------------------------------------------------|
| Личный кабинет                                                                                       | Общая информация                                                                                                    |
| Общая информация                                                                                     | Свернуть                                                                                                    |
| личные сведения<br>Перечень циклов повыщения квалификации<br>Мои циклы и образовательные сертификаты | Добро пожаловать!                                                                                                    |
| Портфолио                                                                                            | <ul> <li>В данном разделе Портала Вы можете:</li> <li>изменить свои контактные данные на странице "Личные сведения";</li> </ul>                                                                                                    |
|                                                                                                    | • выбрать цикл повышения квалификации с применением образовательного сертификата;                                                                                                    |
|                                                                                                    | <ul> <li>оформить и скачать печатную форму образовательного сертификата;</li> <li>просматривать перечень выбранных циклов и сформированных по ним образовательные сертификаты.</li> </ul>                                                                        |
|                                                                                                    | Обращаем Ваше внимание, что корректная работа в Личном кабинете осуществляется при помощи браузеров Mozilla Firefox и Google Chrome. В противном<br>случае, часть функционала Портала может быть не доступна.                                                    |
|                                                                                                    | <ul> <li>Скачать бесплатную версию браузера Mozilla Firefox можно здесь: <u>www.mozilla.org/ru/firefox/new/</u></li> <li>Скачать бесплатную версию браузера GoogleChrome можно здесь: <u>https://www.google.com/chrome/browser/desktop/index.html</u></li> </ul> |
|                                                                                                    |                                                                                                    |

| <ul> <li>СБУЧЕНИЕ ВНЕ ПЯТИЛЕТНИХ ЦИКЛОВ</li> <li>ОБУЧЕНИЕ ВНЕ ПЯТИЛЕТНИХ ЦИКЛОВ</li> <li>ОЗ1687052</li> <li>Перечень циклов повышения квалификации</li> <li>ознакомиться с циклами повышения квалификации из предложенного списка,</li> <li>оформить образовательный сертификат для обучения на циклах повышения квалификации, которые Вам необходимы.</li> <li>Для поиска циклов повышения квалификации по любым параметрам нажмите кнопку Настроить фильтр. В новом окне "Настройка фильтра" выберите в соответствующих поля нажимая на значок с порава от поля. Затем нажмите кнопку Риментъ. В таблице Вы увидите циклы повышения квалификации, отвечающие Вашему запросу. Чтобы</li> </ul>                                                                                                    | <ul> <li>(+)</li> <li>(-)</li> <li>(-)</li></ul> |
|----------------------------------------------------------------------------------------------------|----------------------------------------------------------------------------------------------------|
| Перечень циклов повышения квалификации из предложенного списка,         • оформить образовательный сертификат для обучения на циклах повышения квалификации, которые Вам необходимы.         Для поиска циклов повышения квалификации по любым параметрам нажмите кнопку         • Настроить фильтр       В новом окне "Настройка фильтра" выберите в соответствующих поля нажимате кнопку         • в таблице Вы увидите циклы повышения квалификации, отвечающие Вашему запросу. Чтобы                                                                                                    | араметры,                                                                                                    |
| <ul> <li>ознакомиться с циклами повышения квалификации из предложенного списка,</li> <li>оформить образовательный сертификат для обучения на циклах повышения квалификации, которые Вам необходимы.</li> </ul> Для поиска циклов повышения квалификации по любым параметрам нажмите кнопку Настроить фильтр. В новом окне "Настройка фильтра" выберите в соответствующих поля нажимая на значок — справа от поля. Затем нажмите кнопку Применить В таблице Вы увидите циклы повышения квалификации, отвечающие Вашему запросу. Чтобы                                                                                                    | араметры,                                                                                                    |
| <ul> <li>оформить образовательный сертификат для обучения на циклах повышения квалификации, которые Вам необходимы.</li> <li>Для поиска циклов повышения квалификации по любым параметрам нажмите кнопку Настроить фильтр. В новом окне "Настройка фильтра" выберите в соответствующих поля нажимая на значок справа от поля. Затем нажмите кнопку Применить. В таблице Вы увидите циклы повышения квалификации, отвечающие Вашему запросу. Чтобы</li> </ul>                                                                                                    | параметры,                                                                                                    |
| Для поиска циклов повышения квалификации по любым параметрам нажмите кнопку<br>нажимая на значок — справа от поля. Затем нажмите кнопку<br>Применить . В таблице Вы увидите циклы повышения квалификации, отвечающие Вашему запросу. Чтобы                                                                                                    | тараметры,                                                                                                    |
| Для поиска циклов повышения квалификации по любым параметрам нажмите кнопку<br>нажимая на значок — справа от поля. Затем нажмите кнопку<br>Применить . В таблице Вы увидите циклы повышения квалификации, отвечающие Вашему запросу. Чтобы                                                                                                    | тараметры,                                                                                                    |
| Для поиска циклов повышения квалификации по любым параметрам нажмите кнопку <b>Растроить фильтр</b> . В новом окне "Настройка фильтра" выберите в соответствующих поля<br>нажимая на значок — справа от поля. Затем нажмите кнопку <b>Применить</b> . В таблице Вы увидите циклы повышения квалификации, отвечающие Вашему запросу. Чтобь                                                                                                    | тараметры,                                                                                                    |
| нажимая на значок справа от поля. Затем нажмите кнопку применить. В таблице Вы увидите циклы повышения квалификации, отвечающие Вашему запросу. Чтобы                                                                                                    | napamerpai,                                                                                                    |
| нажимая на значок 🕮 справа от поля. Затем нажмите кнопку — В таблице Вы увидите циклы повышения квалификации, отвечающие Вашему запросу. Чтобы                                                                                                    |                                                                                                    |
|                                                                                                    | ернуться к                                                                                                    |
| исходному перечню циклов в таблице нажмите кнопку 📴 Соросить Фильтр                                                                                                    |                                                                                                    |
|                                                                                                    |                                                                                                    |
| Название                                                                                                    |                                                                                                    |
| Басталания подали                                                                                                    |                                                                                                    |
| Лля получения подробной информации о цикле ПК нажмите на название цикла в столбце «Название» например                                                                                                    |                                                                                                    |
|                                                                                                    |                                                                                                    |
| Циклы                                                                                                    |                                                                                                    |
| Фильтр: образовательная организация: Рязанский ГМУ                                                                                                    |                                                                                                    |
| 🔆 🔄 🍷 Настроить фильтр 🕵 Сбросить фильтр 🛛 Формить образовательный сертификат                                                                                                    |                                                                                                    |
| Оформить<br>образовательный Специальность Название Трудоёмкос ЗЕТ Дата начала Дата окончания Образовательная организация Форма обучения Основа обучения Симуляциог<br>сертификат                                                                                                    | ровка Стоимос                                                                                                    |
| Оформить Кардиология Вопросы клинической кардиологии 144.0 02.09.2016 29.09.2016 Рязанский ГМУ Очная Бюджетная.Дого                                                                                                    | 15000.0                                                                                                    |
| Юблазоратальн                                                                                                    | 9690.0                                                                                                    |
| Оформить         Организация<br>здравоохранения и<br>общественное зполовне<br>общественное зполовне<br>общественное зполовно<br>общественное зполовно<br>общественное зполовно<br>общественно<br>общественно<br>обществе |                                                                                                    |
| Оформить         Организация<br>здравоохранения и<br>общественное зполовые<br>общественное зполовые<br>общественное<br>общественное<br>общ                                                    | 9690.0                                                                                                    |
| Оформить         Организация<br>здравоохранения и<br>общественное зпоровье         Организация<br>здравоохранения и<br>общественное зпоровье         144.0         09.11.2016         06.12.2016         Рязанский ГМУ         Очная         Образоватальн<br>Договорная<br>(Платная),Догов            Оформить         Организация<br>здравоохранения и<br>общественное зпоровье         Организация<br>здравоохранения и<br>здравоохранения и<br>общественное зпоровье         144.0         14.09.2016         11.10.2016         Рязанский ГМУ         Очная         Договорная<br>(Платная),Догов            Оформить         Терапия         Актуальные вопросы<br>терапии         144.0         01.12.2016         28.12.2016         Рязанский ГМУ         Очная         Бюджетная,Догов                                                                                                    | 9690.0<br>10400.0                                                                                                    |
| Оформить         Организация<br>здравоохранения и<br>общественное зполовые<br>общественное зполовые         Оформить         Организация<br>здравоохранения и<br>общественное зполовые         144.0         09.11.2016         06.12.2016         Рязанский ГМУ         Очная         Договорная<br>(Платная),Догов<br>(Облазовятальн<br>Облазовятальн         ✓           Оформить         Организация<br>здравоохранения и<br>общественное зполовые         144.0         14.09.2016         11.10.2016         Рязанский ГМУ         Очная         Договорная<br>(Платная),Догов<br>(Облазовятальн         ✓           Оформить         Организация<br>здравоохранения и<br>общественное зполовые         144.0         14.09.2016         11.10.2016         Рязанский ГМУ         Очная         Договорная<br>(Платная),Догов<br>(Облазовятальн         ✓           Оформить         Терапия         Актуальные вопросы<br>терапии         144.0         01.12.2016         28.12.2016         Рязанский ГМУ         Очная         (Платная),Догов<br>(Облазовятальн         ✓           Оформить         Терапия         Актуальные вопросы<br>терапии         144.0         30.10.2016         28.11.2016         Рязанский ГМУ         Очная         Бюджетная,Догов<br>(Облазовятальн         ✓                                                                                                    | <ul> <li>9690.0</li> <li>10400.0</li> <li>10400.0</li> </ul>                                                                                                    |

-